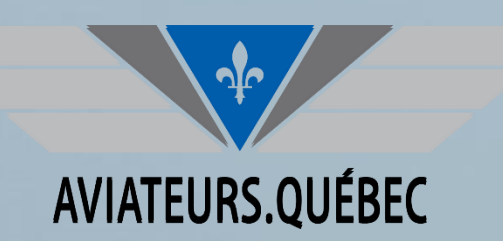

## **FORMATION FOREFLIGHT**

PARTIE I – Pour commencer

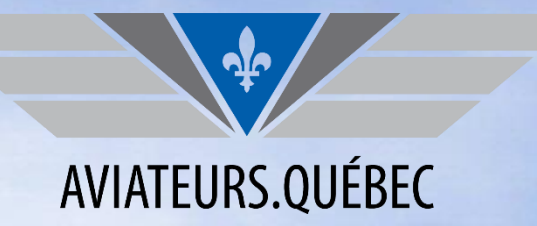

#### LA PRÉSENTATION DE CETTE FORMATION EST RENDUE POSSIBLE GRÂCE AU FONDS LAPLANTE-DUGGAN POUR LA SÉCURITÉ AÉRIENNE

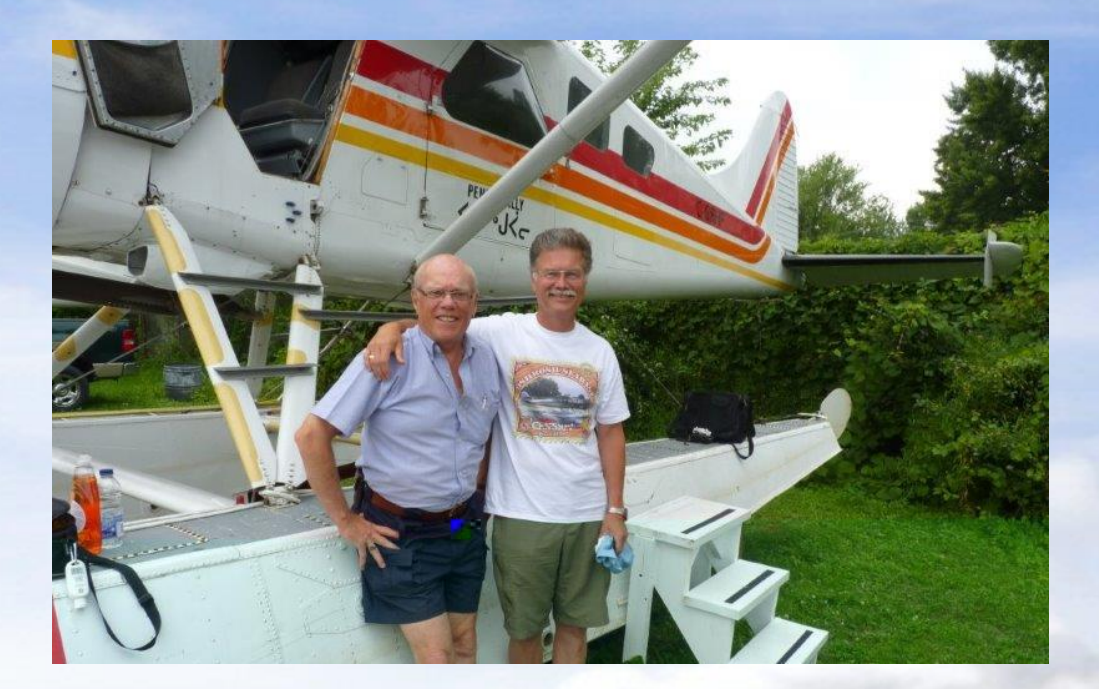

CONTRIBUER À LA PÉRENNITÉ DE NOTRE MISSION DE PROMOUVOIR LA SÉCURITÉ AÉRIENNE. <u>CLIQUER ICI POUR FAIRE VOTRE DON</u>

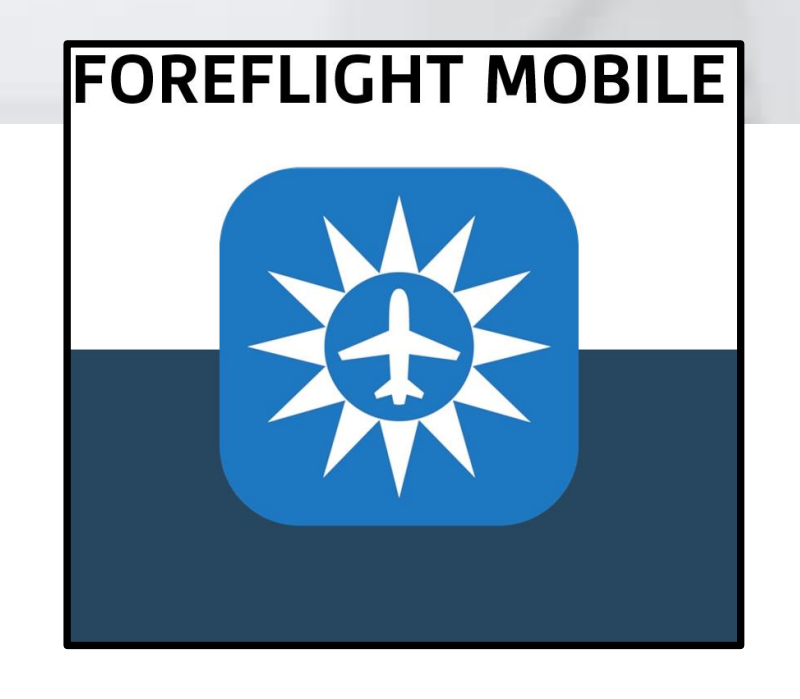

- ✓ Foreflight c'est pour...
- ✓ Foreflight et la Loi Canadienne
- ✓ Un mot sur Foreflight version Web
- ✓ Équipements recommandés
- ✓ Plans disponibles
- Configuration pour commencer la planification

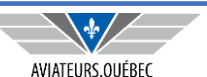

## PARTIE I – POUR COMMENCER – FOREFLIGHT C'EST POUR...

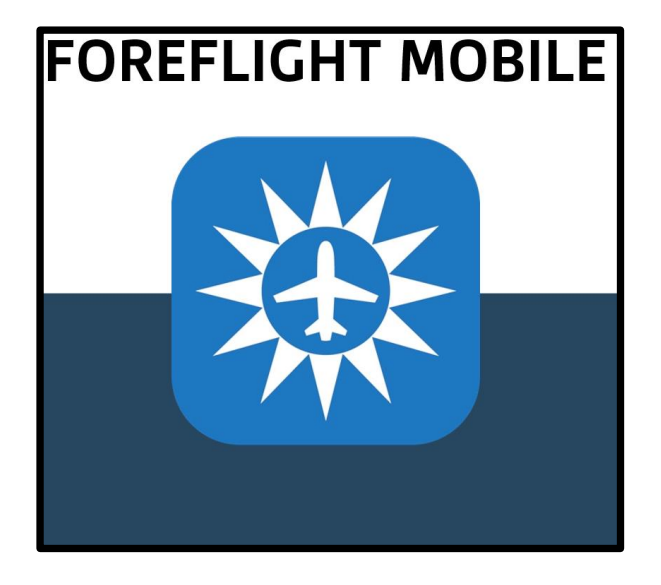

#### **INFORMATION AÉROPORTS**

| Mor<br>45,5<br>Sun                                                     | HU: St. Hu<br>treal, Québec, 0<br>2°N/73,42°W<br>rise, set: 06:39, | bert<br>CA<br>17:33 HNE                                                                                                    |                                                   |                                                                                                    | Taxiways<br>Comments               | Nearby<br>FBOs                  |  |
|------------------------------------------------------------------------|--------------------------------------------------------------------|----------------------------------------------------------------------------------------------------|---------------------------------------------------|----------------------------------------------------------------------------------------------------|------------------------------------|---------------------------------|--|
| Flight category<br>Elevation<br>Circuit altitude<br>Fuel<br>Procedures | MVFR<br>90' MSL<br>1 090' MSL<br>Jet A, Jet A<br>ILS, RNAV, N      | (est.)<br>+, 100LL<br>NDB                                                                                                    | ATIS<br>Clearance<br>Ground<br>Tower<br>Appr, Dep | 124,1,<br><br>126,4<br>125,15<br>                                                                                                    | 124,9<br>5, 134,15, 1 <sup>.</sup> | 18,4, 121,3                     |  |
| Frequencies Weather                                                    | Runways                                                            | Procedures                                                                                                    | NOTAMs                                            | Services                                                                                                    | CFS                                | More                            |  |
| METAR                                                                  | Un runways c                                                       | losed by NC                                                                                                    | OTAM for certa                                    | ain operati                                                                                                    | ons >                              | 35m ago                         |  |
| TAF                                                                    | TAF >                                                              |                                                                                                    |                                                   | 2420172 2420/2316 090081 P65M<br>SCT020 0VC040<br>TEMPO 2420/2423 55M -RA BR 0VC020<br>BECMG 2420/2422 15015025KT<br>FM242300 19020G30KT P55M -SHRA<br>BKN020 0VC040<br>TEMPO 243/2592 55M -SHBASN BB 0VC020 |                                    |                                 |  |
| Winds Aloft                                                            |                                                                    | FMLMOD 2422/2020 SSIN -501NUAR IN OVCI<br>FMLMOD0 OVC060         FMLMOD0 OVC060           FMLMOD0 2425540HT 45M -515N 0VC02         FMLMOD0 2425540HT 45M -515N 0VC02           FML500 2200/25T 11/25M -515N 0VC02         FML5100 27000(50KT 95M -515N BVC01<br>FML5150 27000(50KT 95M -515N BVC01<br>FML51500(50KT |                                                   |                                                                                                    |                                    | VC030<br>C020<br>BKN030<br>T BY |  |
|                                                                        |                                                                    |                                                                                                    | 15:00 UTC-5                                       | (CURRENT                                                                                                    | )                                  |                                 |  |

**INFORMATIONS MÉTÉO** 

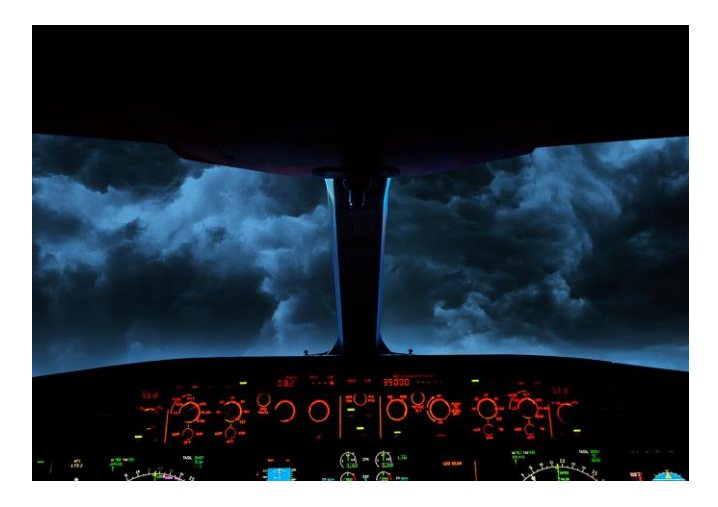

#### INFORMATION FBO

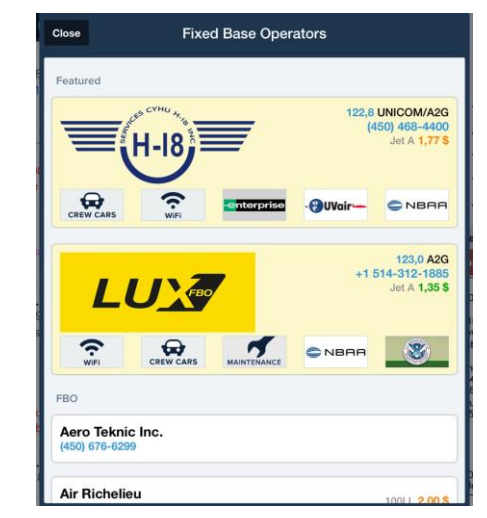

**PLANIFICATION/DÉROULEMENT DES VOLS** 

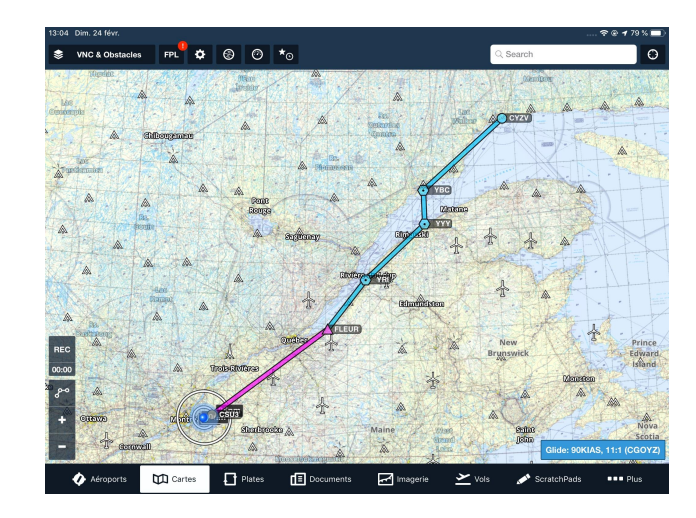

#### **PROCÉDURES IFR**

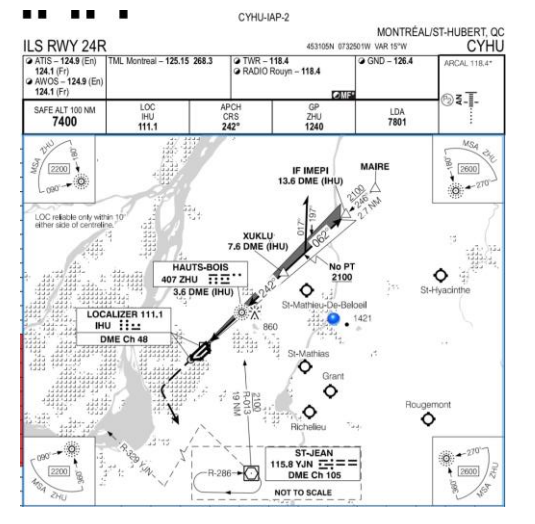

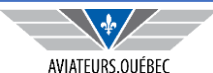

### **POUR COMMENCER**

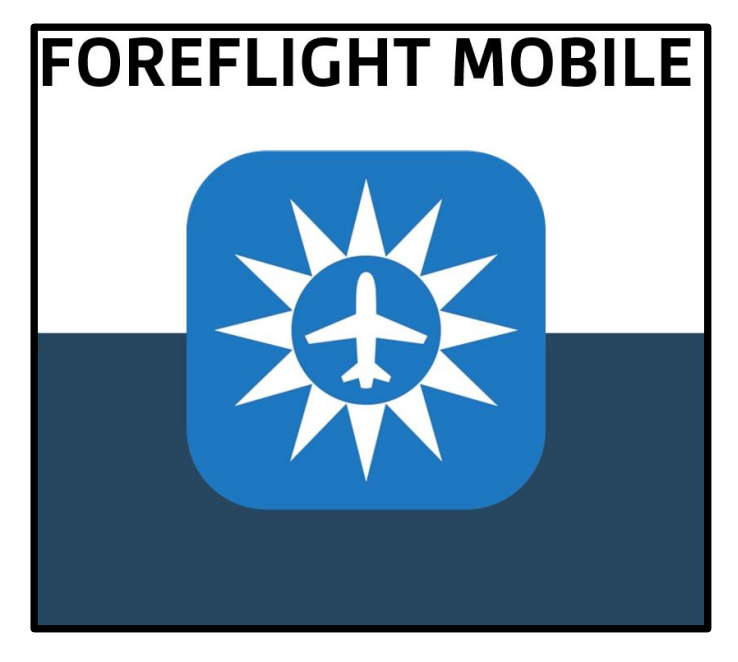

Est-il légal de voler avec Foreflight et à quelles conditions ? Oui si...

- L'outil est à jour (cartes, CFS) ;
- Back up disponible comme autre tablette, iPhone (attention aux batteries et maj des plans de vol – synchroniser les appareils) ou cartes/CFS papier <u>à</u> jour si un seul appareil électronique ;

Disponible seulement sur les produits Apple (sauf Foreflight web) ;

Téléchargement depuis App store ;

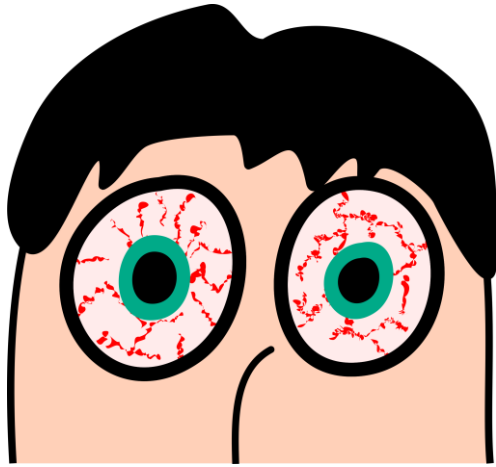

Fonctionne sur tout les types d'appareil Apple – la dimension est alors un choix personnel. Voler sans papier ?

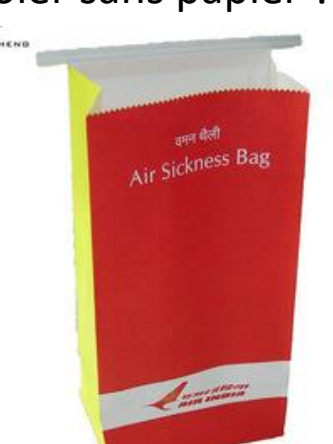

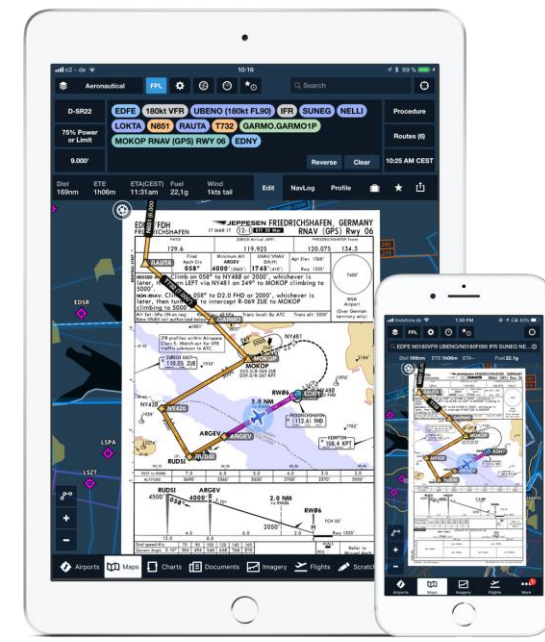

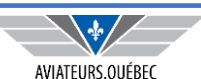

## **POUR COMMENCER**

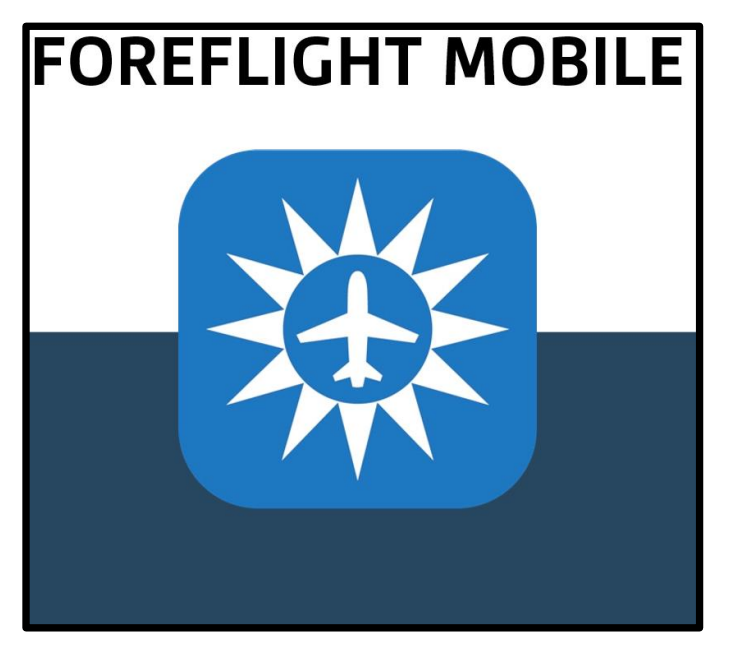

#### Limitations ?

Oui – certaines procédures d'entrées aux aéroports canadiens (45 degrés et tear drop) qui sont illégales;

format des NOTAM (volume difficile à lire sur une longe route).

Pas WAAS ;

Lunettes polarisées.

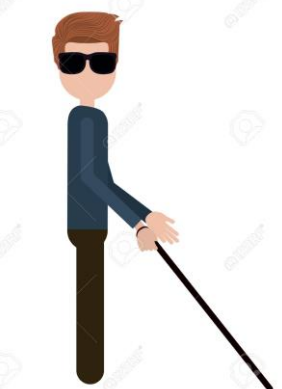

Autres outils si pas un utilisateur des produits Apple : FltPlan.com, Garmin etc ;

ATTENTION AUX MISES À JOUR DE IOS – TOUJOURS VOIR SUR LE BLOG DE FOREFLIGHT SI LA MISE À JOUR A ÉTÉ TESTÉE.

Il est arrivé que des mises à jour de IOS nuise à Foreflight....et comme c'est un outil en vol...

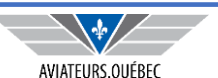

# POUR COMMENCER – À PROPOS DE FOREFLIGHT WEB

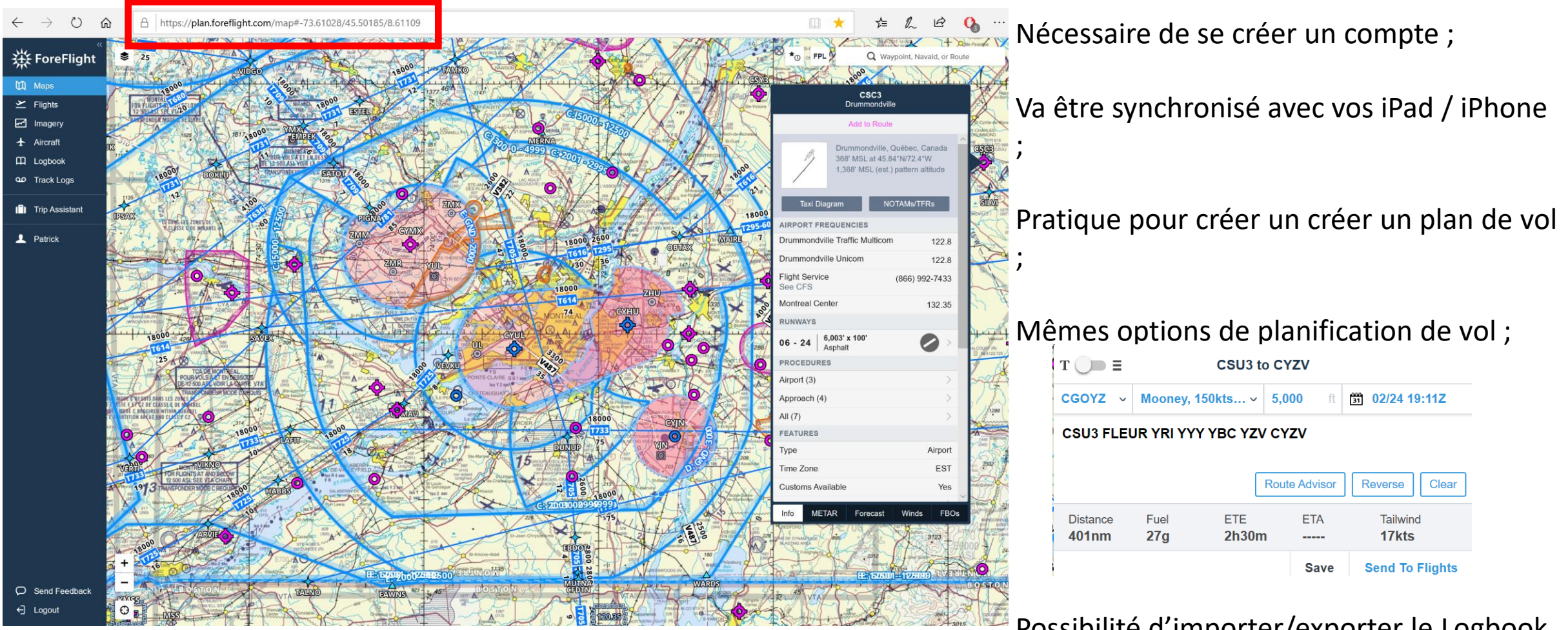

Possibilité d'importer/exporter le Logbook (assistance 5 \* de la part du support).

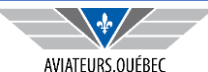

# POUR COMMENCER - TYPES D'APPAREILS ET CONFIGURATION

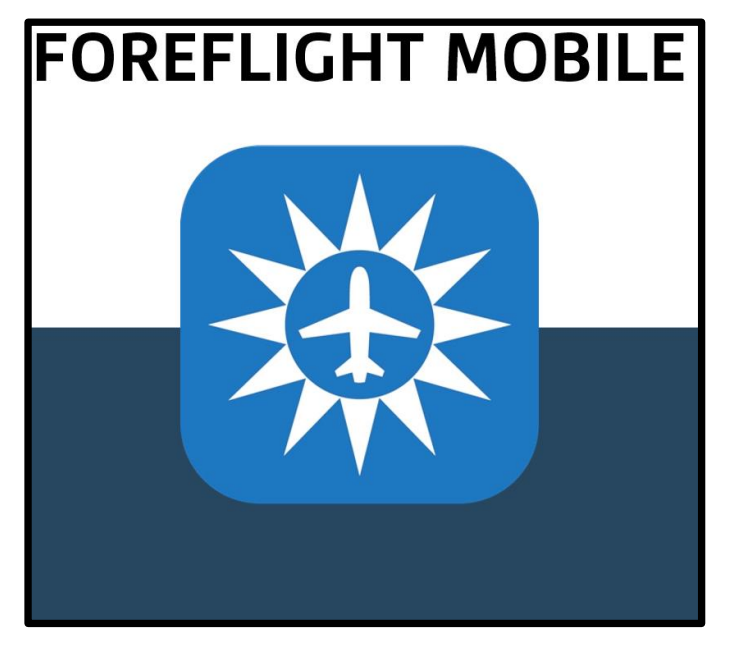

Iphone et/ou Ipad (La grandeur importe...)

128 GB recommandé ou 64 GB si rien d'autre que Foreflight sur l'appareil ;

Pour le Ipad (le Iphone inclut normalement Wifi + GPS Interne + Cellulaire)

- Si Wifi only **ATTENTION** nécessite un GPS externe connecté bluetooth avec votre appareil électronique pour le géoréférencement ;
- Wifi + GPS Interne + Cellulaire Permet le géoréférencement même sans le GPS externe convient parfaitement aux avions dont le *cruise* est inférieur à 250 KTS.

Si mon Ipad est Wifi + GPS Interne + Cellulaire, devrais-je acheter un plan cellulaire (Bell, Rogers etc) ?

- Non. Si vous avez accès au Wifi au sol lors de vos déplacements, vous pourrez télécharger/mettre à jour les informations.
- Plan B <u>Si vous avez un iPhone</u>, utilisez l'option de partage de connexion (Réglages du iPhone et du iPad) et vous passerez par le plan de téléphonie du iPhone pour mettre à jour votre iPad.

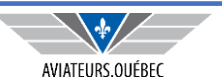

## **POUR COMMENCER - TYPES D'APPAREILS ET CONFIGURATION** FOREFLIGHT MOBILE

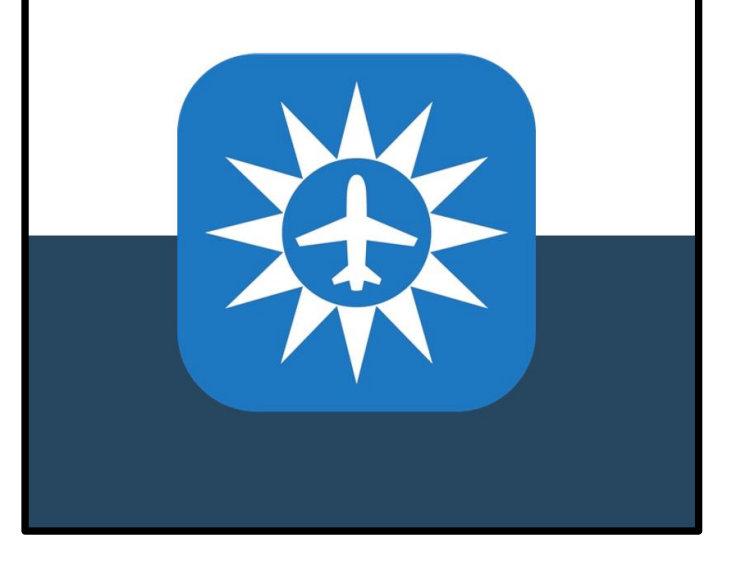

# LE PIRE CAUCHEMAR...

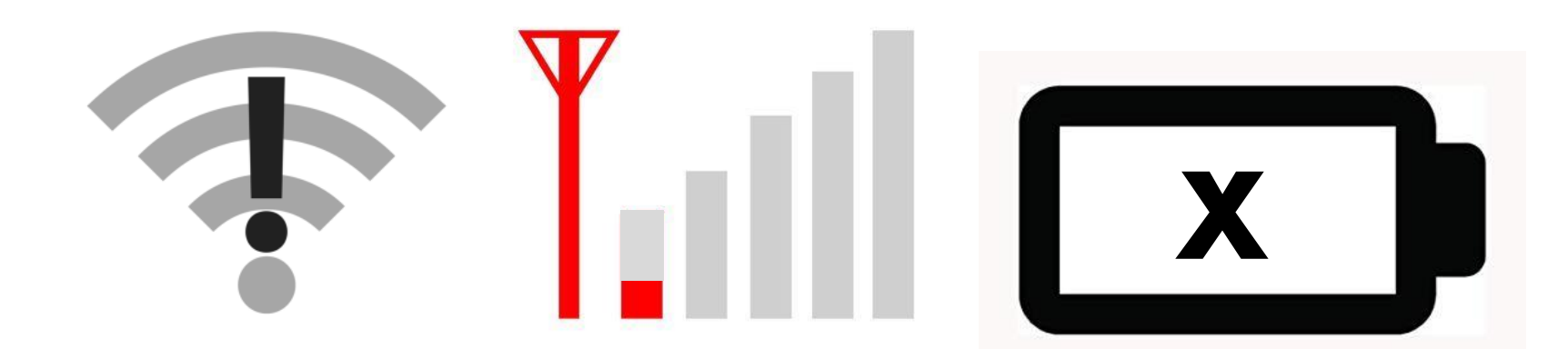

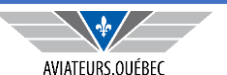

# **POUR COMMENCER - TYPES D'APPAREILS ET CONFIGURATION**

# FOREFLIGHT MOBILE

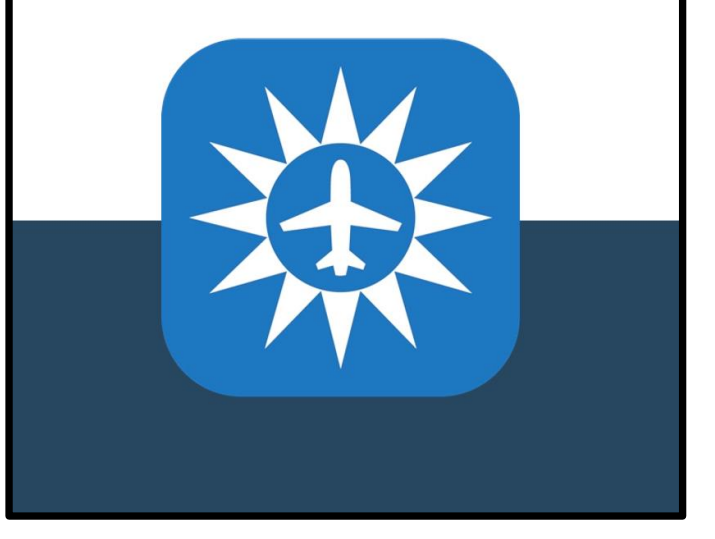

#### • Accessoires Requis si le iPad est Wifi seulement

- Pour bénéficier du géoréférencement
  - Bad Elf (139 USD Aircraft Spruce)
  - GPS Externe via bluetooth (125 USD Aircraft Spruce)

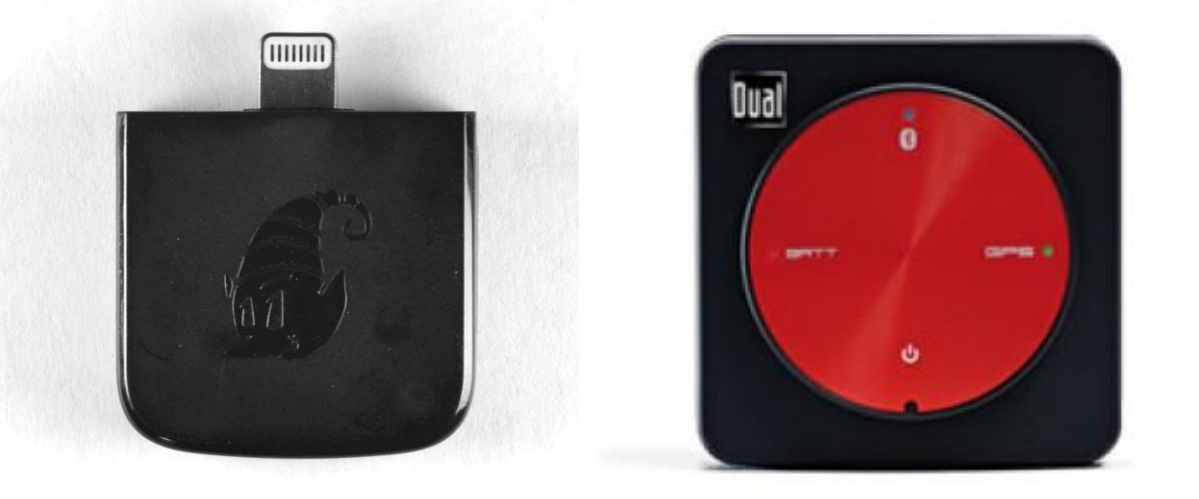

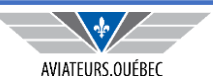

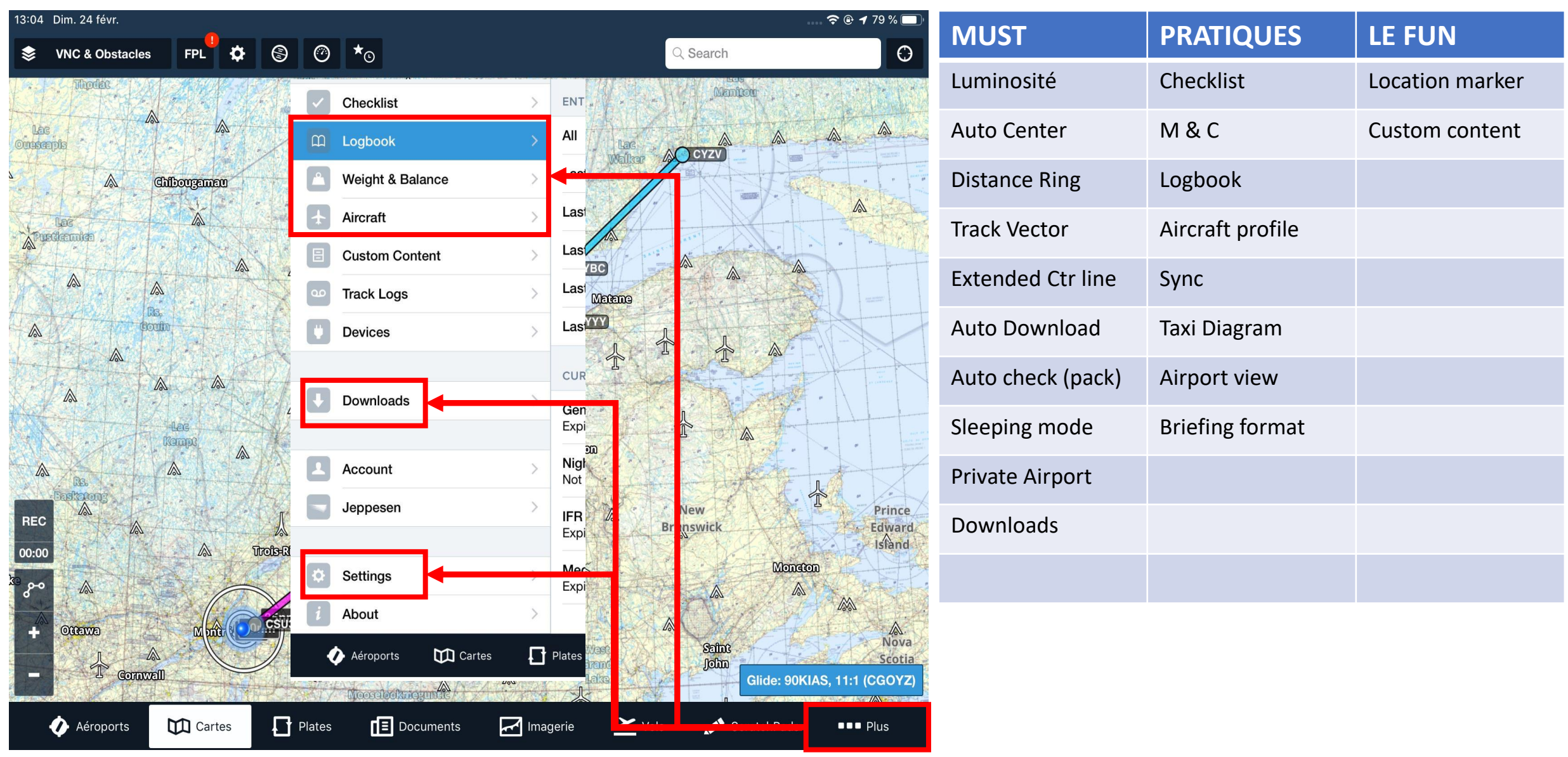

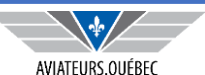

| MUST                                                                                 | Fait quoi                                                                                                    | Commentaires                                                                                                    |
|--------------------------------------------------------------------------------------|----------------------------------------------------------------------------------------------------|----------------------------------------------------------------------------------------------------|
| Luminosité                                                                           | Permet d'ajuster le rétroéclairage, manuel ou mode jour/nuit                                                                                                    | Option pour réduire consommation batterie.                                                                                                    |
| Auto Center                                                                          | Lecture des cartes Nord en haut ou route en haut                                                                                                    |                                                                                                    |
| Distance Ring                                                                        | Permet de définir des cercles autour de l'avion 7 formats                                                                                                    | Pratique en vol pour déterminer distance                                                                                                    |
| Track Vector                                                                         | Tire un trait du nez de l'avion allongé fonction de la direction                                                                                                    |                                                                                                    |
| Extended Ctr line                                                                    | Tire des traits noirs sur les pistes principales des aérodromes                                                                                                    | Permet de visualiser orientation piste                                                                                                    |
|                                                                                      |                                                                                                    |                                                                                                    |
| Auto Download<br>(setting)                                                           | Chargement automatique des nouvelles cartes                                                                                                    | Ne se fait que si connexion Wifi                                                                                                    |
| Auto Download<br>(setting)<br>Downloads (menu)                                       | Chargement automatique des nouvelles cartes<br>Permet de choisir les cartes (régions) et types (VNC, VTC, IFR etc) qui<br>seront téléchargées lorsque des mises à jour sont disponibles                                                                                | Ne se fait que si connexion Wifi<br>Ne télécharger que ce que vous utiliser. En cas<br>d'exception, l'option PACK s'en chargera.                                                                                                |
| Auto Download<br>(setting)<br>Downloads (menu)<br>Auto check (pack)                  | Chargement automatique des nouvelles cartes<br>Permet de choisir les cartes (régions) et types (VNC, VTC, IFR etc) qui<br>seront téléchargées lorsque des mises à jour sont disponibles<br>Vérification automatique des informations de vol                            | Ne se fait que si connexion Wifi<br>Ne télécharger que ce que vous utiliser. En cas<br>d'exception, l'option PACK s'en chargera.<br>Indicateur si pas à jour                                                                    |
| Auto Download<br>(setting)<br>Downloads (menu)<br>Auto check (pack)<br>Sleeping mode | Chargement automatique des nouvelles cartes<br>Permet de choisir les cartes (régions) et types (VNC, VTC, IFR etc) qui<br>seront téléchargées lorsque des mises à jour sont disponibles<br>Vérification automatique des informations de vol<br>Ipad tombe en veilleuse | Ne se fait que si connexion WifiNe télécharger que ce que vous utiliser. En cas<br>d'exception, l'option PACK s'en chargera.Indicateur si pas à jourPermet de sauver la batterie mais oblige à se<br>relogger si code d'usager. |

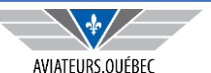

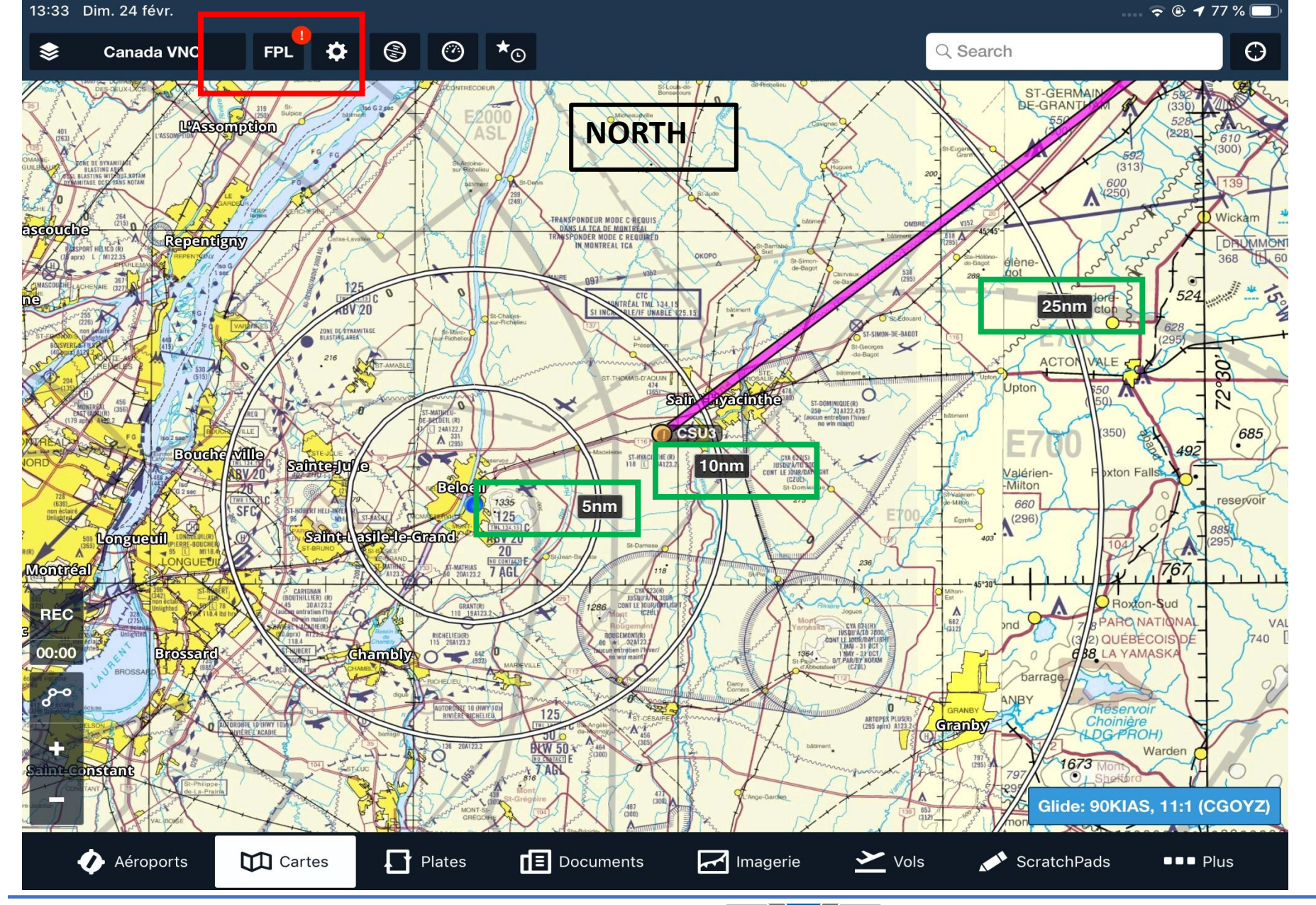

Les configurations représentées ici (à titre d'exemples seulement)

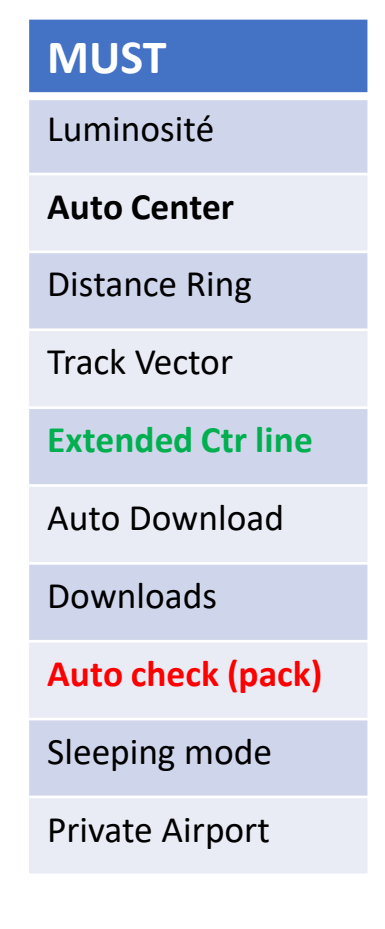

Page 13 – Foreflight

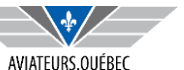

2019-03-04

| Dim. 24 févr.    |                                                                                    | 🗢 🗢 🕈 71 % 🗖 |
|------------------|------------------------------------------------------------------------------------|--------------|
|                  | Downloads                                                                          |              |
| Chacklist        | DOWNLOAD SETTINGS                                                                  |              |
|                  | United States                                                                      | 3 of 59      |
| Logbook          | Canada                                                                             | 5 of 15      |
| Weight & Balance | > Europe                                                                           | 0 of 12      |
| Aircraft         | > Caribbean, Mexico, Central America                                               | 0 of 4       |
| Custom Content   | Africa, Antarctica, Asia, Australia, South America                                 | 0 of 10      |
| Track Logs       | > REQUIRED DOWNLOADS                                                               |              |
| Devices          | <ul> <li>Airport and Nav Database</li> <li>28 févr. 2019 - 28 mars 2019</li> </ul> | 0            |
| Downloads        | Airport and Nav Database (Feb 4 Update)<br>31 janv. 2019 - 28 févr. 2019           | 0            |
|                  | Business Directory                                                                 | 0            |
| Account          | > Updated 15 févr. 2019                                                            |              |
| Jeppesen         | > Worldwide Basemap<br>Updated 18 mai 2018                                         | 0            |
| -                | Worldwide Obstacles                                                                |              |
| Settings         | > 31 janv. 2019 - 28 févr. 2019                                                    |              |
| About            | > Delete Pause                                                                     | Download     |

Les configurations représentées ici (à titre d'exemples seulement)

| MUST              |
|-------------------|
| Luminosité        |
| Auto Center       |
| Distance Ring     |
| Track Vector      |
| Extended Ctr line |
| Downloads         |
| Auto Download     |
| Auto check (pack) |
| Sleeping mode     |
| Private Airport   |

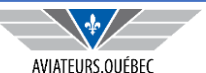

| 14:33 Dim. 24 févr.    |   |                           |                     | 🗢 🗢 🕑 🕇 71 % 🔲   |                                           |
|------------------------|---|---------------------------|---------------------|------------------|-------------------------------------------|
|                        |   | Downloads                 | Canada              | Clear            |                                           |
| Checklist              | > | Aerodrome Charts and CFS  |                     |                  | Les configurations<br>représentées ici (à |
| Logbook                | > | Terminal Procedures       |                     |                  | MUST                                      |
| Weight & Balance       | > | Visual Navigation Charts  |                     |                  | Luminositó                                |
| Aircraft               | > | IFR Low Charts            |                     |                  | Lummosite                                 |
| Custom Content         | > | IFR High Charts           |                     |                  | Auto Center                               |
|                        |   | High Resolution Terrain   |                     |                  | Distance Ring                             |
|                        |   | CANADA                    |                     |                  | Track Vector                              |
| Devices                | > | Alberta                   |                     | 944 MB           | Extended Ctr line                         |
|                        |   | Arctic Circle             |                     | 41 MB 🔘          |                                           |
| Downloads              | > | Atlantic Ocean            |                     | 154 MB           | Downloads                                 |
|                        |   | British Columbia          |                     | 1 GB             | Auto Download                             |
| Account                | > | Manitoba                  |                     | 744 MB           | Auto check (pack)                         |
| Jeppesen               | > | New Brunswick             |                     | 334 MB <         | Slooping mode                             |
|                        |   | Newfoundland and Labrador |                     | 732 MB <         | Sleeping mode                             |
| Settings               | > | Nova Scotia               |                     | 247 MB 🥏         | Private Airport                           |
| <i>i</i> About         | > | Northwest Territories     |                     | 2 GB             |                                           |
| 🎻 Aéroports 🛛 🕅 Cartes |   | Plates 🔳 Documents 📈      | 🖌 Imagerie 🗡 Vols 💉 | ScratchPads Plus |                                           |

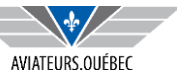

ici (à titre

ement)

| PRATIQUES         | Fait quoi                                                                                                    | Commentaires                                                                        |
|-------------------|----------------------------------------------------------------------------------------------------|-------------------------------------------------------------------------------------|
| Checklist         | Permet de monter checklist pour aéronef                                                                                  | Plusieurs gabarits disponibles ;<br>Maintenant, en cas d'urgencepapier ou iPad ?    |
| M & C             | Permet de faire les calculs de M & C                                                                                     |                                                                                     |
| Logbook           | Permet d'entrer manuellement les informations de vol ou encore de les transférer à partir d'un vol exécuté               | Si vous avez un ancien logbook en format<br>électronique possible de le télécharger |
| Aircraft profile  | Permet de définir des performances avion (vitesses, consommation etc (utiliser dans les calculs de planification de vol) | Plusieurs gabarits disponibles ;                                                    |
| Synchro user data | Permet de synchroniser tous les appareils utilisant FF                                                                   | Peut bâtir un plan sur Web, sera dispo sur iPad                                     |
| Taxi Diagram (**) | Disponible en version Pro ou plus. Vue des taxiway automatiquement une fois au sol ou avant le départ.                   | Pratique dans les gros aéroports                                                    |
| Airport view      | Show weather first – Météo sera le premier onglet affiché lorqu'on cherche un aéroport                                   |                                                                                     |
| Briefing format   | Graphique ou texte                                                                                                    | Voir exemples                                                                       |

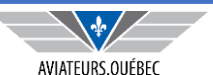

| 14:23 Dim. 24 févr.          |                                           | 穼 🕑 🕇 72 % 🔲                |
|------------------------------|-------------------------------------------|-----------------------------|
| W&B Profiles                 | GOYZ Main                                 | 也                           |
|                              | Overweight                                |                             |
| FRONT SEATS                  | GRAPH                                     | RAMP (MAX 2 740 LB)         |
| Pilot 200 lb                 | O takeoff Service takeoff Service takeoff | Ramp Weight 2 808,8 lb      |
| Co-pilot 150 lb              |                                           | Ramp Fuel 45 gal 100LL      |
| BACK SEATS                   | $\overline{\mathbf{A}}$                   | TAKEOFF (MAX 2 740 LB)      |
| Passenger 200 lb             | ± /                                       | Takeoff Weight2 796,8 lb    |
| Passenger 130 lb             | Weig (                                    | CG 46,1 in                  |
| HAT RACK                     |                                           | Takeoff Fuel43 gal 100LL    |
| O lb                         |                                           | LANDING (MAX 2 740 LB)      |
| CARGO                        | fore aft                                  | Landing Weight 2 664,8 lb   |
| 35 lb                        | CG                                        | CG (44,1 to 50,1) 46 in     |
| REAR SEAT CARGO              | NOTICES                                   | Fuel Remaining 21 gal 100LL |
| 0 lb                         | Overweight: Ramp Weight (68,8 lb over)    | ZERO FUEL                   |
| FUEL TANKS                   | Overweight: Takeoff Weight (56,8 lb over) | Zero Fuel Weight 2 538,8 lb |
| 45 gal 100LL (flt 22, grd 2) | Overweight: Front Seats (10 lb over)      | CG (42,6 to 50,1) 45,9 in   |
|                              | STATION LIMITS                            | AUDIT MODE CONTROL          |
| Edit Load Setup              | Front Seats 350 of 340 lb                 | Audit Mode                  |
| Aéroports 🕅 Cartes 📘 Pla     | ates 🔳 Documents 📈 Imagerie               | Vols ScratchPads            |

Les configurations représentées ici (à titre d'exemples seulement)

#### SERA REVU EN DÉTAIL PLUS LOIN

| Checklist M & C Logbook Aircraft profile Synchro user data Taxi Diagram (**) Airport view Briefing format | PRATIQUES         |
|----------------------------------------------------------------------------------------------------|-------------------|
| M & CLogbookAircraft profileSynchro user dataTaxi Diagram (**)Airport viewBriefing format                 | Checklist         |
| LogbookAircraft profileSynchro user dataTaxi Diagram (**)Airport viewBriefing format                      | M & C             |
| Aircraft profileSynchro user dataTaxi Diagram (**)Airport viewBriefing format                             | Logbook           |
| Synchro user dataTaxi Diagram (**)Airport viewBriefing format                                             | Aircraft profile  |
| Taxi Diagram (**)Airport viewBriefing format                                                              | Synchro user data |
| Airport view Briefing format                                                                              | Taxi Diagram (**) |
| Briefing format                                                                                           | Airport view      |
|                                                                                                    | Briefing format   |

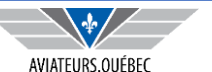

| 14:24 [      | Dim. 24 févr.      |   |                                                   | 🗢 🕑 🕇 72 % 🔲 '       |
|--------------|--------------------|---|---------------------------------------------------|----------------------|
|              |                    |   | Logbook                                           | +                    |
| _            |                    |   |                                                   |                      |
| $\checkmark$ | Checklist          | > | ENTRIES                                           |                      |
| ш            | Logbook            | > | All                                               | 1 516,2 >            |
|              | Weight & Balance   | > | Last 7 Days                                       | 5,8 >                |
| +            | Aircraft           | > | Last 30 Days                                      | 14,9 >               |
| E            | Custom Content     | > | Last 90 Days                                      | 24,2 >               |
| 90           | Track Logs         | > | Last 6 Months                                     | 70,8 >               |
| Ų            | Devices            | > | Last 12 Months                                    | 245,6 >              |
|              |                    |   | CURRENCY SUMMARY                                  |                      |
|              | Downloads          | > | General (ASEL)                                    | 84 Dave              |
|              |                    |   | Expires 18 mai 2019                               | REMAINING            |
|              | Account            | > | Night (ASEL)<br>Not Current                       | 0 Days<br>REMAINING  |
|              | Jeppesen           | > | IFR (Airplane)                                    | 189 Days             |
|              |                    |   | Expires 31 août 2019                              | REMAINING            |
| \$           | Settings           | > | Medical<br>Expires 6 mars 2019                    | 11 Days<br>REMAINING |
| i            | About              | > | Add Currency Summary                              |                      |
|              | Aéroports 🕅 Cartes | Ð | Plates 🔳 Documents 🛃 Imagerie 🗡 Vols 💉 ScratchPad | s ••• Plus           |

Les configurations représentées ici (à titre d'exemples seulement)

#### SERA REVU EN DÉTAIL PLUS LOIN

| PRATIQUES         |
|-------------------|
| Checklist         |
| M & C             |
| Logbook           |
| Aircraft profile  |
| Synchro user data |
| Taxi Diagram (**) |
| Airport view      |
| Briefing format   |

Page 18 – Foreflight

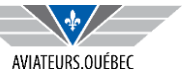

2019-03-04

| 50 Dim. 24 févr.                                                                              |         |                                                                |                 |                                         |                            | 穼                        | 🕑 🕇 74 % 🔲     |
|-----------------------------------------------------------------------------------------------|---------|----------------------------------------------------------------|-----------------|-----------------------------------------|----------------------------|--------------------------|----------------|
| Airports                                                                                      | Edit 🔶  |                                                                |                 | Q Search                                |                            |                          | <b>&amp;</b> C |
| Favorites Recents Brows                                                                       | •       | CYHU: St. Hut                                                  | pert            |                                         | Тах                        | ciways M                 | learby         |
| OYHU: St. Hubert<br>90' MSL, St-Hubert Tower 118.4, St<br>140° at 6 kts, 9sm, Overcast 3 200' | 32m<br> | Montreal, Québec, C<br>45,52°N/73,42°W<br>Sunrise, set: 06:39, | CA<br>17:33 HNE |                                         | Com                        | nments                   | FBOs           |
| Light rain                                                                                    |         | Flight category VFR                                            |                 | ATIS                                    | 124,1, 124                 | 1,9                      |                |
| CYTS: Timmins (Victor M                                                                       | 50m     | Elevation 90' MSL                                              |                 | Clearance                               |                            |                          |                |
| 968' MSL<br>080° at 10 kts, ¾sm, <mark>VV 600</mark> '                                        |         | Circuit altitude 1 090' MSL (                                  | est.)           | Ground                                  | 126,4                      |                          |                |
| Low vis, light snow, moderate drifting                                                        |         | Fuel Jet A, Jet A                                              | -, 100LL        | Tower                                   | 125,15, 13                 | 34,15, 118,4             | , 121,3        |
| CVSB: Sudhuny 15m                                                                             |         | Procedures ILS, RNAV, N                                        | IDB             | Appr, Dep                               |                            |                          |                |
| 1,143' MSL                                                                                    | Freque  | encies Weather Runways                                         | Procedure       | s NOTAMs                                | Services                   | CFS                      | More           |
| 150° at 12 kts, ½sm, VV 200'                                                                  |         | Un runways closed by NOTAM for certain operations >            |                 |                                         |                            |                          |                |
| CYUL: Pierre-Elliott-Trude                                                                    | l6m     | METAR                                                          | >               | • VFR                                   |                            | 32m                      | ago            |
| 118' MSL, Montreal Tower 119.3, Mo<br>130° at 8 kts, 2sm, Overcast 2 500'                     |         | TAF                                                            | >               | CYHU 241818Z<br>OVC032 03/M00<br>SLP948 | AUTO 14006K<br>A2937 RMK L | T 9SM -RA<br>.TNG DIST N |                |
|                                                                                               |         |                                                                | >               | Time                                    | • 13:18 UTC                | -5                       |                |
| CYAM: Sault Ste. Marie<br>632' MSL, Sault Tower 118.8                                         | 11m     |                                                                |                 | Winc                                    | 140° at 6 k                | cts                      |                |
| Light snow showers, mist                                                                      | 00      | Winds Aloft                                                    | >               | Visibility                              | / 9sm                      |                          |                |
| CYOW: Macdonald-Cartie                                                                        | 9m      |                                                                |                 | Clouds (AGL)                            | ) Overcast 3               | 3 200'                   |                |
| 377' MSL, Ottawa Tower 118.8, Otta                                                            |         |                                                                |                 | Weather                                 | Light Rain                 |                          |                |
| Light rain, mist                                                                              |         |                                                                |                 | Temperature                             | • 3°C (37°F)               |                          |                |
|                                                                                               |         |                                                                |                 |                                         |                            |                          |                |

Les configurations représentées ici (à titre d'exemples seulement)

#### SERA REVU EN DÉTAIL PLUS LOIN

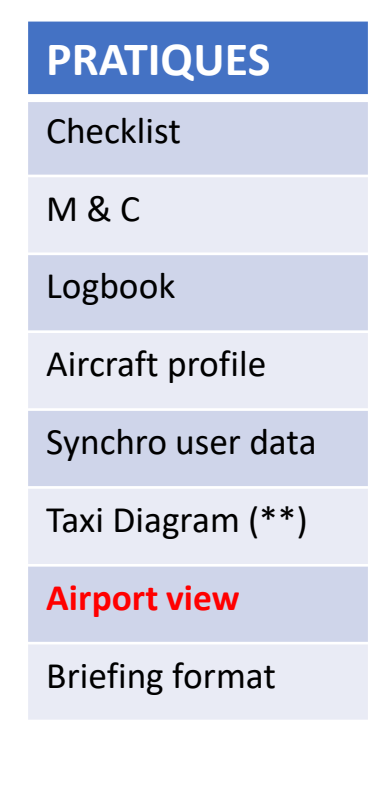

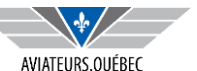

### **POUR COMMENCER – CONFIGURATION (BRIEFING GRAPHIQUE)**

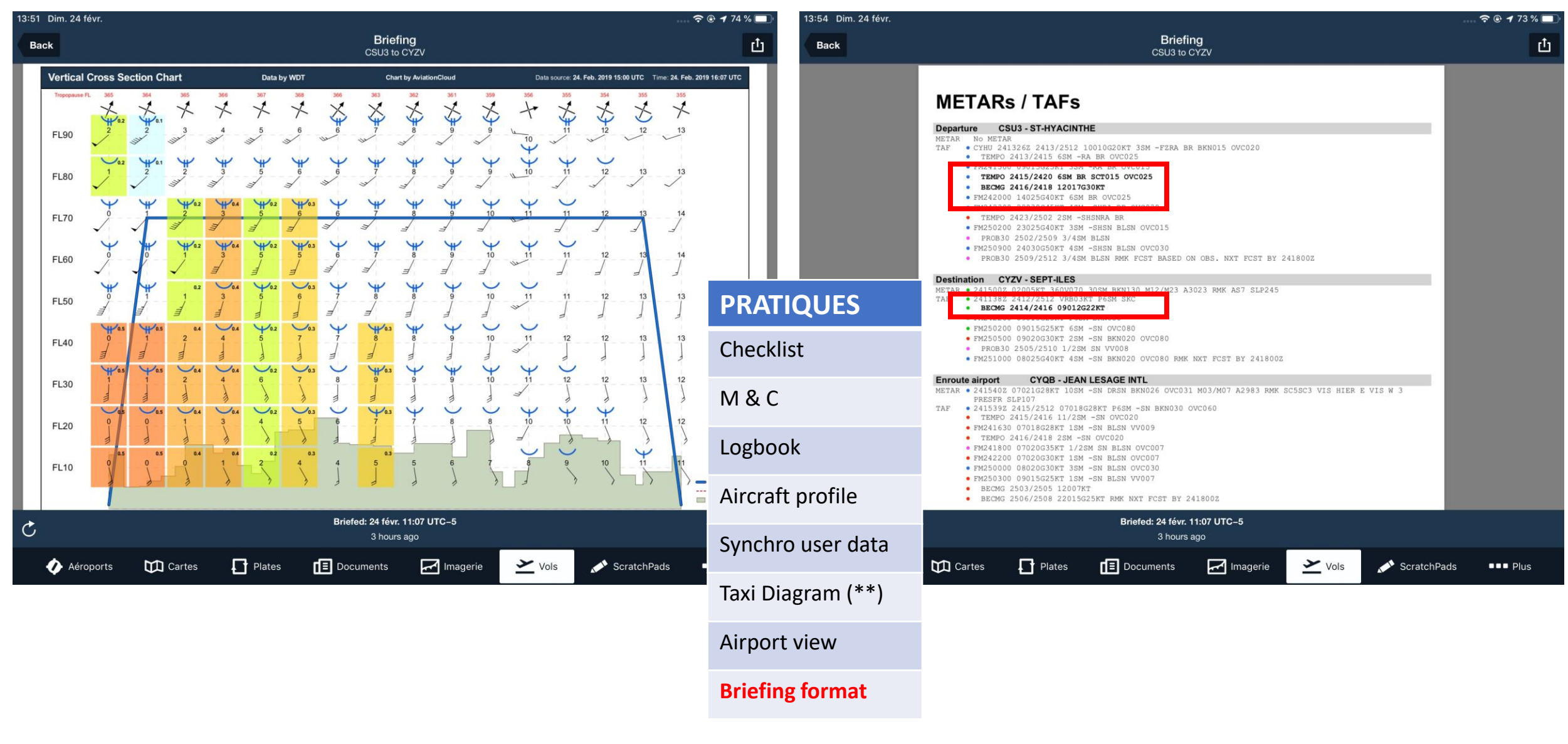

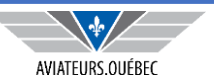

## **POUR COMMENCER – CONFIGURATION (BRIEFING TEXT)**

| 13:52 Dim. 24 févr.                         |                                                          | 14:01 Dim. 24 févr.                                                                  |                                                                                                    | 🗢 🕑 🕇 73 % 🔲                                                                                           |
|---------------------------------------------|----------------------------------------------------------|--------------------------------------------------------------------------------------|----------------------------------------------------------------------------------------------------|----------------------------------------------------------------------------------------------------|
| CSU3 to CYZV                                | Briefing<br>CSU3 to CYZV                                 | Back                                                                                 | CYZV (Destination) Closest Terminal Weather                                                                                                    | < ▶                                                                                                    |
| CSU3 (Departure) Closest Terminal Weather   |                                                          | METAR CYZV 241600Z Sept Iles                                                         | (CYZV). Feb 24, 16002. Wind from 130° at 6 knots, 30 statute                                                                                                    | miles visibility, Ceiling is Broken at 12                                                              |
| CSU3 (Departure) NOTAMs                     |                                                          | METAR CYZV 2415002 Sept Hes<br>METAR CYZV 241400Z Sept Iles                          | (CYZV). Feb 24, 15002. Wind from 020° at 5 knots variable 360<br>(CYZV). Feb 24, 1400Z. Wind from 030° at 8 knots, 30 statute                                                                     | miles visibility, Scattered Clouds at 14,                                                              |
| CYZV (Destination) Closest Terminal Weather |                                                          | Sept Iles (CYZV). Issued Feb<br>Becoming between Feb 24,<br>From Feb 24, 2200Z, Wind | 24, 1138z, valid from Feb 24, 1200z until Feb 25, 1200z, Wind<br>, 1400Z and Feb 24, 1600Z, Wind from 090° at 12 knots with gus<br>d from 090° at 15 knots with gusts to 25 knots, greater than 6 | l is variable at 3 knots, greater than 6<br>ts to 22 knots<br>statute miles visibility, Ceiling is Bro |
| CYZV (Destination) NOTAMs                   |                                                          | From Feb 25, 0200Z, Wind<br>From Feb 25, 0500Z, Wind<br>PROB30 2505/2510, 1/2 st     | d from 090° at 15 knots with gusts to 25 knots, 6 statute mile<br>d from 090° at 20 knots with gusts to 30 knots, 2 statute mile<br>tatute mile visibility, Snow, Vertical Visibility of 800 feet | s visibility, Light Snow, Ceiling is Over<br>s visibility, Light Snow, Ceiling is Brok                 |
| TFR                                         |                                                          | From Feb 25, 1000Z, Wind                                                             | d from 080° at 25 knots with gusts to 40 knots, 4 statute mile                                                                                                    | s visibility, Light Snow, Ceiling is Bro}                                                              |
| Convective SIGMET                           |                                                          |                                                                                      |                                                                                                    |                                                                                                    |
| SIGMET                                      |                                                          |                                                                                      |                                                                                                    |                                                                                                    |
| AIRMET                                      |                                                          | PRATIQUES                                                                            |                                                                                                    |                                                                                                    |
| Center Weather Advisory                     |                                                          | Checklist                                                                            |                                                                                                    |                                                                                                    |
| Severe Weather                              |                                                          | M & C                                                                                |                                                                                                    |                                                                                                    |
| UAS Operating Areas                         |                                                          | Logbook                                                                              |                                                                                                    |                                                                                                    |
| Surface Observations                        |                                                          | Aircraft profile                                                                     |                                                                                                    |                                                                                                    |
| Pilot Reports                               |                                                          |                                                                                      |                                                                                                    |                                                                                                    |
| Synopsis/Surface Analysis                   |                                                          | Synchro user data                                                                    |                                                                                                    |                                                                                                    |
| C                                           | Briefed: 24 févr. 11:15 UTC–5<br>2 hours, 36 minutes ago | Taxi Diagram (**)                                                                    |                                                                                                    |                                                                                                    |
| Aéroports 🗰 Cartes 🗗 Plates                 | 🔳 Documents 🛛 Imagerie 🗡 Vols                            | Airport view                                                                         | es 🚹 Plates 🔳 Documents 🛃 Imagerie 👱                                                                                                    | Vols 💉 ScratchPads 💵 Plus                                                                              |
|                                             |                                                          | Briefing format                                                                      |                                                                                                    |                                                                                                    |
|                                             |                                                          |                                                                                      |                                                                                                    |                                                                                                    |

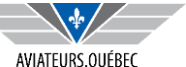

| CUTE            | Fait quoi                                                    | Commentaires                                                                                  |
|-----------------|--------------------------------------------------------------|-----------------------------------------------------------------------------------------------|
| Location Marker | Permet de choisir icône représentant l'aéronef               | Plusieurs gabarits disponibles ;                                                              |
| Custom content  | Permet de créer des cartes personnalisées, des waypoints etc | Si quelqu'un veut par exemple se créer un pattern<br>d'entrée aérodrome sans approche définie |

| 14:51 Dim. 24 fevr. |                                          | ···· ÷ • 70 %        |
|---------------------|------------------------------------------|----------------------|
|                     | Settings Current Location Marker         |                      |
| Checklist           | ✤ ForeFlight Airplane                    | $\bigcirc$           |
| Logbook             | Basic Pointer                            | 0                    |
| Weight & Balance    | ± Low Wing                               | 0                    |
|                     | + High Wing                              | 0                    |
| E Custom Content    | 🛨 Twin                                   | 0                    |
|                     | ± Turboprop                              | 0                    |
| Devices             | Twin Turboprop                           | 0                    |
|                     | 1 det                                    | 0                    |
| Downloads           | > X Helicopter                           | 0                    |
|                     | 🔨 Tandem Rotor                           | 0                    |
| Account             | >      Ultralight                        | 0                    |
| Jeppesen            | > 👗 Canard                               | 0                    |
|                     | + Glider                                 | 0                    |
| Settings            | → DC-3                                   | 0                    |
| <i>i</i> About      | 747                                      | 0                    |
| Aéroports 🕅 Cartes  | 🗗 Plates 🔳 Documents 🛃 Imagerie 🔀 Vols 💉 | ScratchPads ■■■ Plus |

Page 22 – Foreflight

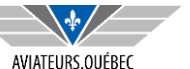

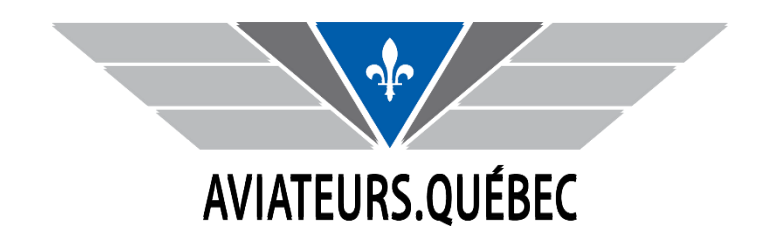

# FOREFLIGHT – PARTIE II

Les Onglets Aéroports, Imagerie, Documents, Scratch Pad

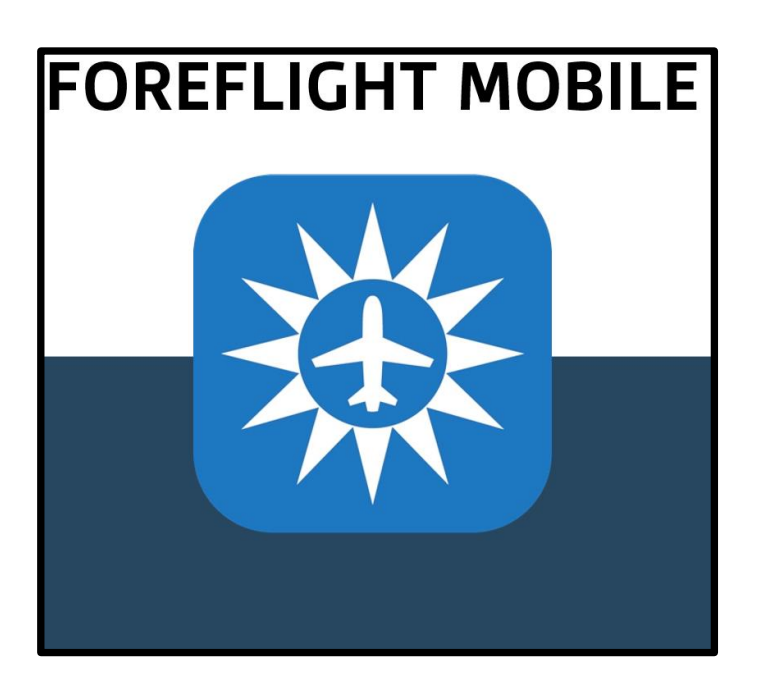

# PARTIE II – EXPLICATION DES ONGLETS

- ✓ Aéroports
- ✓ Imagerie
- ✓ Documents
- ✓ Scratch Pad

NOTE : CARTES ET VOL SERONT VUS PROCHAINE PARTIE

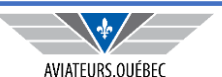

# **ONGLET AÉROPORT – LA MÉTÉO**

| 15:46 Dim. 24 févr.                                                                                                    |                                                                                                    | 🗢 🕑 🖊 69 % 🔲                                                    |
|----------------------------------------------------------------------------------------------------|----------------------------------------------------------------------------------------------------|-----------------------------------------------------------------|
| Airports Edit                                                                                                    | 🗶                                                                                                    | arch                                                            |
| Favorites Recents Browse                                                                                                    | CYHU: St. Hubert                                                                                              | Taxiways Nearby                                                 |
| • CYHU: St. Hubert 11m<br>90' MSL, St-Hubert Tower 118.4, St<br>110° at 8 kts, 9sm, Overcast 1 700'<br>Light rain                           | Montreal, Québec, CA<br>45,52°N/73,42°W<br>Sunrise, set: 06:39, 17:33 HNE<br>Flight category <b>MVFR</b> ATIS | Comments FBOs                                                   |
| CYTS: Timmins (Victor M 15m     968' MSL     STREAD LIVE 1 - Declar 2001                                                                    | Elevation     90' MSL     Clearanc       Circuit altitude     1 090' MSL (est.)     Ground                    | e<br>126,4                                                      |
| Low vis, light snow, moderate driftin                                                                                                    | Fuel     Jet A, Jet A+, 100LL     Tower       Procedures     ILS, RNAV, NDB     Appr, De                      | <b>125,15, 134,15, 118,4, 121,3</b>                             |
| <ul> <li>CYSB: Sudbury 16m</li> <li>1,143' MSL</li> <li>190° at 17 kts, 0,63sm, Overcast 200'</li> <li>Low vis, light rain, mist</li> </ul> | Frequencies Weather Runways Procedures NOTA                                                                   | AMs Services CFS More                                           |
| CYUL: Pierre-Elliott-Trude 46m                                                                                                    | METAR > • Marg                                                                                                | ginal VFR 11m ago                                               |
| 118' MSL, Montreal Tower 119.3, Mo<br>110° at 15 kts, 15sm, Overcast 4 000'                                                                 | TAF CYHU 2<br>OVC017                                                                                          | 242035Z AUTO 11008KT 9SM -RA<br>7 01/01 A2925 RMK PRESFR SLP906 |
| Light rain                                                                                                    |                                                                                                    | Time 15:35 UTC-5                                                |
| CYAM: Sault Ste. Marie 26m 632' MSL, Sault Tower 118.8                                                                                      | · · · · · · · · · · · · · · · · · · ·                                                                         | Wind 110° at 8 kts                                              |
| 280° at 22 - 31 kts, 1sm, Broken 700'<br>Low vis, light snow showers, blowing                                                               | Winds Aloft                                                                                                   | Visibility 9sm                                                  |
| CYOW: Macdonald-Cartie 46m                                                                                                    | Cloud                                                                                                    | ds (AGL) Overcast 1 700'                                        |
| 377' MSL, Ottawa Tower 118.8, Otta<br>090° at 10 kts, 2sm, Overcast 200'                                                                    |                                                                                                    | Weather Light Rain                                              |
| Light drizzle, mist                                                                                                    |                                                                                                    | perature 1°C (34°F)                                             |
| Aéroports 🗰 Cartes                                                                                                    | Plates 🔳 Documents 🛃 Imagerie 🗡 Vo                                                                            | ols 💉 ScratchPads 💵 Plus                                        |

Lors de la planification, on doit obtenir toute l'information pertinente sur les aéroports/aérodromes de départ, destination, dégagement (vols IFR) et idéalement sur ceux que l'on croise sur la route planifiée.

L'onglet aéroport est celui qui répond à toutes ces questions.

Par défaut (option *Weather first*) la météo de l'aéroport choisi est affiché, idem s'il y a des NOTAM.

On peut aussi définir des aéroports/aérodromes préférés en cliquant sur l'étoile ou les retirer via EDIT.

Un avertissement NOTAM apparaît s'il y a lieu.

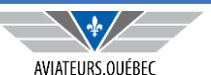

# **ONGLET AÉROPORT – LA MÉTÉO**

| 15:46 Dim. 24 févr.                                                                                                    |                                                                                                    | 🗢 🕑 🕈 🗐 🕷 🗖         |
|----------------------------------------------------------------------------------------------------|----------------------------------------------------------------------------------------------------|---------------------|
| Airports Edit                                                                                                    | Q Search                                                                                                    | <u>&amp;</u> C      |
| Favorites Recents Browse                                                                                                    | CYHU: St. Hubert                                                                                                    | ys Nearby           |
| <ul> <li>CYHU: St. Hubert 11m</li> <li>90' MSL, St-Hubert Tower 118.4, St</li> <li>110° at 8 kts, 9sm, Overcast 1 700'</li> <li>Light rain</li> </ul> | Montreal, Guebec, CA         45,52°N/73,42°W         Sunrise, set: 06:39, 17:33 HNE         Flight category         MVFR         ATIS         124,1, 124,9                               | nts FBOs            |
| <ul> <li>CYTS: Timmins (Victor M 15m<br/>968' MSL<br/>070° at 6 kts, 1sm, Broken 700'</li> </ul>                                                      | Elevation       90' MSL       Clearance          Circuit altitude       1 090' MSL (est.)       Ground       126,4         Evel       Int A lat A 1 100 L       Tawar       125 15 124 1 | E 119 / 101 0       |
| Low vis, light snow, moderate driftin      CYSB: Sudbury     143' MSI                                                                                 | Procedures ILS, RNAV, NDB Appr, Dep                                                                                                    | 5, 118,4, 121,3     |
| 190° at 17 kts, 0,63sm, Overcast 200'<br>Low vis, light rain, mist                                                                                    | Un runways closed by NOTAM for certain operations >                                                                                                    |                     |
| • CYUL: Pierre-Elliott-Trude 46m                                                                                                    | METAR > Marginal VFR                                                                                                    | 11m ago             |
| 118' MSL, Montreal Tower 119.3, Mo<br>110° at 15 kts, 15sm, Overcast 4 000'                                                                           | TAF CYHU 242035Z AUTO 11008KT 99<br>OVC017 01/01 A2925 RMK PRESF                                                                                                    | SM -RA<br>FR SLP906 |
| Light rain                                                                                                    | Time 15:35 UTC-5                                                                                                    |                     |
| CYAM: Sault Ste. Marie 26m     632' MSL, Sault Tower 118.8                                                                                            | Wind 110° at 8 kts                                                                                                    |                     |
| 280° at 22 - 31 kts, 1sm, Broken 700'                                                                                                    | Winds Aloft > Visibility 9sm                                                                                                    |                     |
|                                                                                                    | Clouds (AGL) Overcast 1 70                                                                                                    | 00'                 |
| 377' MSL, Ottawa Tower 118.8, Otta                                                                                                    | Weather Light Rain                                                                                                    |                     |
| 090° at 10 kts, 2sm, Overcast 200'<br>Light drizzle, mist                                                                                             | Temperature 1°C (34°F)                                                                                                    |                     |
| Aéroports 🕅 Cartes                                                                                                    | Plates 🔳 Documents 🛃 Imagerie 🗡 Vols 💉 ScratchPade                                                                                                    | s ■■■ Plus          |

Pour la liste des aéroports/aérodromes Favoris ou récents, les points en couleurs définissent les conditions météo qui prévalent au dernier METAR ou SPECI.

Vert – Conditions VFR;

Bleu – Conditions Marginal VFR (plafonds 1000 à 3000 et visibilité 3 à 5 SM ;

Rouge – Conditions IFR (plafonds 500 à 1000 pieds et visibilité 1 à 3 SM;

Rose – Conditions LIFR – Low IFR (plafonds moins de 500 pieds et Visibilité moins de 1 SM)

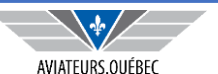

# **ONGLET AÉROPORT – INFORMATIONS DE BASE**

|      |              |                            |                                                                           |                                |           |           | ****               | <b>२ 🕑 न</b> 67 % | 6 🔲 ' |
|------|--------------|----------------------------|---------------------------------------------------------------------------|--------------------------------|-----------|-----------|--------------------|-------------------|-------|
| *    |              |                            |                                                                           |                                | Q Search  |           |                    | <b>&amp;</b>      | Θ     |
|      |              | CY<br>Mon<br>45,52<br>Sunr | <b>HU: St. Hul</b><br>treal, Québec, (<br>2°N/73,42°W<br>ise, set: 06:39, | <b>bert</b><br>CA<br>17:33 HNE |           | T<br>Cd   | āxiways<br>omments | Nearby<br>FBOs    |       |
|      | Flight cate  | gory                       | MVFR                                                                      |                                | ATIS      | 124,1, 12 | 24,9               |                   |       |
|      | Elevation    |                            | 90' MSL                                                                   |                                | Clearance |           |                    |                   |       |
|      | Circuit alti | tude                       | 1 090' MSL                                                                | (est.)                         | Ground    | 126,4     |                    |                   |       |
|      | Fuel         |                            | Jet A, Jet A                                                              | +, 100LL                       | Tower     | 125,15,   | 134,15, 118        | 8,4, 121,3        |       |
|      | Procedure    | S                          | ILS, RNAV, M                                                              | NDB                            | Appr, Dep |           |                    |                   |       |
| Freq | uencies We   | eather                     | Runways                                                                   | Procedure                      | es NOTAMs | Services  | CFS                | Mor               | e     |

Informations sur l'élévation et altitudes du circuit ;

Attention : La présence (présence vs disponibilité) de certains types de carburant n'est pas toujours exactes – consulter le CFS ou mieux, appeler.

Les fréquences ne sont pas toujours toutes affichées, consulter le CFS pour la liste complète (surtout pour les plus gros aéroports). Exemple : les fréquences d'arrivée / départ (125,15) sont assignées à la tour alors que la fréquence de la tour est 118,4.

Voir aussi onglet fréquences dans la bande du bas.

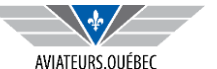

# **ONGLET AÉROPORT – POSITION ET « À PROXIMITÉ »**

|           | 🗢 🞅 🕑 🕇 67 % 🔲               | TRANSPONDEUR MODE C REQUIS                                                |                                   |
|-----------|------------------------------|---------------------------------------------------------------------------|-----------------------------------|
| O Search  |                              | CYHU St. Hubert                                                           | Q Search                          |
| C Search  |                              | Direct To Add to Route Fullscreen                                         | Airports Near You                 |
|           |                              | Marginal VFR 12m ago                                                      | All Weather Only                  |
|           | Taxiways Nearby              | CYHU 242035Z AUTO 11008KT 9SM -RA<br>OVC017 01/01 A2925 RMK PRESFR SLP906 | CSB3: St. Mathieu-De-Beloeil      |
|           |                              | Time 15:35 UTC-5                                                          | 47' MSL<br>2,8nm NW, course 331°M |
|           | Comments FBOs                | Wind 110° at 8 kts                                                        | CSP5: St. Mathias                 |
|           |                              | Visibility 9sm                                                            | 50' MSL                           |
| ATIS      | 124,1, 124,9                 | Clouds (AGL) Overcast 1 700'                                              |                                   |
| Clearance |                              | Weather Light Rain                                                        | CSV9: St. Mathias<br>25' MSL      |
| Owners    | 106.4                        | Temperature 1°C (34°F)                                                    | 4,1nm SW, course 231°M            |
| Ground    | 120,4                        | Dewpoint 1°C (34°F)                                                       | CSX5: Grant<br>110' MSL           |
| Tower     | 125,15, 134,15, 118,4, 121,3 | Altimeter 29,25 inHg                                                      | 5,1nm S, course 197°M             |
| Appr, Dep |                              | Humidity 100%                                                             | CJF2: Riviere L ' Acadie          |
|           |                              | nts Info METAR Forecast Winds FBOs                                        | 6,6nm SW, course 235°M            |

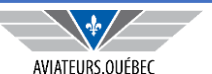

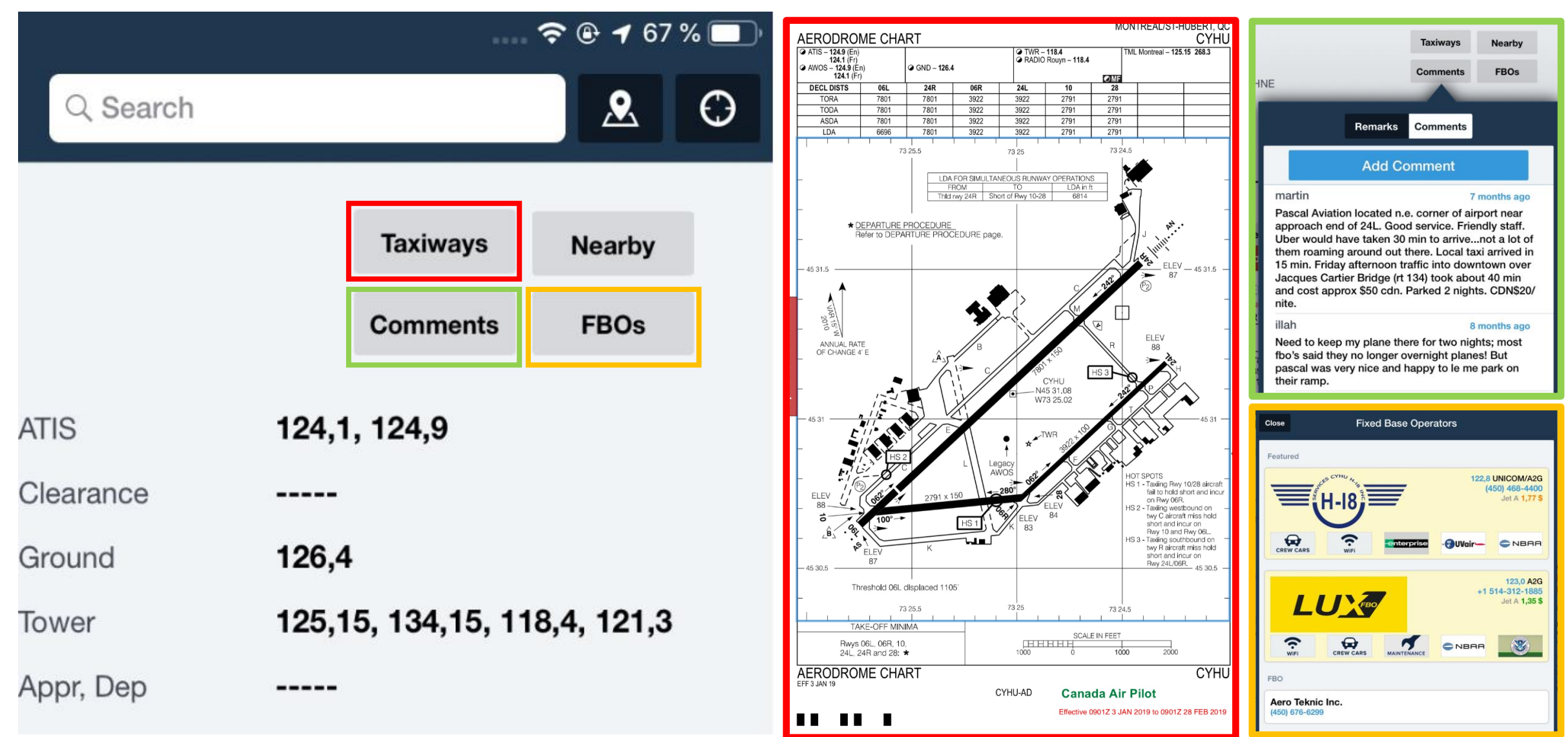

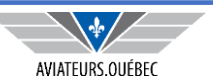

| Frequencies Weather  | F       | Runways                                     | Procedures                                                | NOTAMs                              | Services  | CFS                             | 6 |   | More       |               |                |
|----------------------|---------|---------------------------------------------|-----------------------------------------------------------|-------------------------------------|-----------|---------------------------------|---|---|------------|---------------|----------------|
| Flight Service       | >       | Montreal (<br>(Terminal)                    | Control Area                                              | 125,15                              | 06R - 24L | <b>3 922' x 100'</b><br>Asphalt |   | > | WIND COM   | PONENTS       |                |
| Ground               | >       | Montreal                                    | Control Area                                              |                                     | 06L - 24R | <b>7 801' x 150'</b><br>Asphalt |   | > | Rwy 06R 🕯  |               | 🕈 10kts 🕂 3kts |
|                      |         | (Terminal)                                  | Jontrol Area                                              | 134,15                              | 10 - 28   | 2 420' x 150'                   |   | > | Rwy 24L    |               | ➡ 10kts        |
| Tower                | >       | St-Hubert                                   | Tower                                                     |                                     | Closed    | Asphalt                         | - |   | Wind       | s: 120° at 10 | kts (11m ago)  |
| Weather and Advisory | >       | N, ARRIVAL<br>FRI 1045-0                    | L VFRN APR-OCT:<br>500Z, SAT-SUN                          | MON-<br>118,4                       |           |                                 |   |   | TRAFFIC CI | IRCUIT        |                |
|                      |         | 1045-0300Z; NOV-MAR:<br>SAT-SUN 1045-0100Z. |                                                           | 400Z,                               |           |                                 |   |   | Rwy 06R    |               | Right traffic  |
|                      | St-Hube |                                             | tTower                                                    |                                     |           |                                 |   |   | HEADING    |               |                |
|                      |         | E, ARRIVAL<br>APR-OCT: I<br>SAT-SUN 1       | _ VFR, S, ARRIVAL<br>MON-FRI 1045-050<br>045-0300Z; NOV-N | VFRN<br>00Z, <b>121,3</b><br>//AR:N |           |                                 |   |   | Rwy 06R    |               | 062°M          |

Permet de choisir la meilleure piste fonction des vents du dernier METAR/SPECI. Autres informations incluent piste fermée, éclairage, Élévation du seuil.

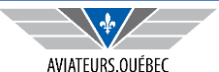

| Frequencies  | Weather        | Runways                      | Procedures                             | NOTA          | Ms      | Services      | CFS            | Μ       | lore                 |                                                        |
|--------------|----------------|------------------------------|----------------------------------------|---------------|---------|---------------|----------------|---------|----------------------|--------------------------------------------------------|
|              |                |                              |                                        |               |         |               |                |         |                      |                                                        |
| METAR        | >              | Marginal V                   | FR                                     | 11m ago       |         | METAR         |                | >       | CYHU TAF             | 35m ago                                                |
| TAF          | >              | CYHU 242035Z<br>OVC017 01/01 | AUTO 11008KT 9SM<br>A2925 RMK PRESFR S | -RA<br>SLP906 |         |               |                |         | 242017Z 24           | 420/2518 09008KT P6SM                                  |
|              |                | Time                         | 9 15:35 UTC-5                          |               |         | TAF           |                | >       | TEMPO 24<br>BECMG 24 | 20/2423 5SM -RA BR OVC020<br>420/2422 15015G25KT       |
|              | >              | Wind                         | 110° at 8 kts                          |               |         |               |                | >       | FM242300<br>BKN020 O | 19020G30KT P6SM -SHRA<br>VC040                         |
| Winds Aloft  | >              | Visibilit                    | / 9sm                                  |               |         |               | 52m ago        |         | TEMPO 24<br>FM250200 | 23/2502 5SM -SHRASN BR OVC020<br>23020G35KT P6SM -SHSN |
|              |                | Clouds (AGL                  | ) Overcast 1 700'                      |               |         |               | 02m ago        | <i></i> | FM250900             | 24025G40KT 4SM -SHSN OVC030                            |
|              |                | Weathe                       | r Light Rain                           |               | 24 FEVE |               | 1000 - 100 11- |         | FM251500             | 27030G50KT P6SM -SHSN BKN030                           |
|              |                | Temperature                  | e 1°C (34°F)                           |               | 3 000   | 0°C (ISA-9)   | 160° at 30 kts | -       | 250000Z              | BASED ON OBS. NAT FOST BY                              |
|              |                |                              |                                        |               | 6 000   | -1°C (ISA-4)  | 188° at 57 kts |         | 15:00 UTC            | C-5 (CURRENT)                                          |
|              |                | Winds Al                     | oft                                    | \$            | 9 000   | -3°C (ISA+0)  | 215° at 51 kts |         |                      |                                                        |
| Code de cou  | ileur nour les |                              | on                                     |               | 12 000  | -8°C (ISA+1)  | 230° at 42 kts | F       | Pour les v           | ents et TAF, on peut voir                              |
| conditions \ | /FR, MVFR, IF  | R                            |                                        |               | 15 000  | -13°C (ISA+2) | 218° at 50 kts |         | les prévisi          | ions dans le temps (liste                              |
| -            | , ,            |                              |                                        |               | 18 000  | -18°C (ISA+3) | 201° at 57 kts | (       | deroulant            | :e).                                                   |
|              |                |                              |                                        |               | 21 000  | -25°C (ISA+2) | 192° at 58 kts |         |                      |                                                        |

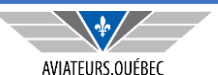

| Frequencies  | Weather       | Runwa    | ays                  | Procedures                                        | NOTAMs                        | Services | CFS                    | More                                                                                                    |                                                                        |
|--------------|---------------|----------|----------------------|---------------------------------------------------|-------------------------------|----------|------------------------|----------------------------------------------------------------------------------------------------|------------------------------------------------------------------------|
| Airport      |               | > N      | NAV CA               | NADA                                              |                               |          | CANADA                 | FLIGHT S Tap to view                                                                                                    | 3 NOTAMs                                                               |
| Departure    |               | > s      | GOV<br>SAVED L       | IONTREAL / LES<br>AZARE VFR TER<br>ROCEDURES CH   | CEDRES - ST-<br>MINAL<br>IART |          | Effective 09012        | 3 January 2019 lo 09012 28 Pebruary 2019<br>/ LES CÈDRES - ST-LAZARE VFR                                                                                                    | AERODROME/FACILITY DIRECTORY B66                                       |
| Approach     |               | >        | GOV H                | IONTRÉAL / PAS<br>IÉLICO VFR TERI<br>BOCEDUBES CH | SPORT<br>MINAL                |          | Starter Starter        | Directory of the second second | Ass Pointe Calumet 19 Se Geneview                                      |
| Other        |               | >        | TI                   | RAINING AREA                                      |                               |          | 892<br>W T W Y W Y W Y | 600<br>                                                                                                    | MO" Prefetonds<br>HELIPORT 418 Beaconglish                             |
|              |               | s        | GOV<br>SAVED V       | FR TERMINAL P                                     | ROCEDURES                     |          |                        | Sain-Ciet LES CEDRES (                                                                                                    | Pincourt<br>Biologian<br>Biologian<br>Biologian<br>Biologian<br>PERIOT |
|              |               | S        | GOV<br>SAVED TI<br>C | IONTRÉAL / ST-H<br>ERMINAL PROCI<br>HART          | IUBERT VFR<br>EDURES          |          |                        | 125<br>134.16 c<br>466                                                                                                    | 419<br>15<br>15<br>16<br>16<br>16<br>16<br>16<br>16<br>16              |
| Lorsqu'elles | existent list | e des nr | rocéd                | lures                                             |                               |          | ALT HOLE               | 455 Aut                                                                                                    | 513.1.1.1.550<br>                                                      |

qu'elles existent, liste des pr oceuures.

Aéroport – donne le schéma de l'aéroport / taxiways, déglaçage etc Départ – Approche – pour le IFR Autres – pour le VFR

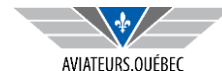

ABV 20

TRANSPONDER MODE C

0/

APRE

SALABERRY DE

| Frequencies | Weather | Runways                                          | Procedures                                                                                 | NOTAMs               | Services                    | CFS                                                                                                    | More                                                                                                    |                                                       |
|-------------|---------|--------------------------------------------------|--------------------------------------------------------------------------------------------|----------------------|-----------------------------|----------------------------------------------------------------------------------------------------|----------------------------------------------------------------------------------------------------|-------------------------------------------------------|
| Airport     | >       | TODAY                                            |                                                                                            |                      | COMM (I<br>RCO              | bil)<br>Rouyn rdo 118.4 (RAAS) 0<br>400-1045Z‡ Tue-Sat, 0100                                                 | 500-1045Z‡ Tue-Sat, 0300<br>)-1045Z‡ Sun-Mon Nov-Ma                                                          | )-1045Z‡ Sun-Mon Apr-Oct;<br>Ir                       |
| Obstacle    | >       | 000000 NOT<br>HUBERT CY<br>BARE AND              | AMJ CYHU MONTREA<br>(HU RSC 06L/24R 85 PC<br>WET, 15 PCT SLUSH TF                          | L/ST-<br>CT<br>RACE. | ATIS ((<br>A<br>GND S       | English) 124.9 (French) 12<br>pr-Oct; 1045-0400Z‡ Mon-<br>st-Hubert 126.4 1045-0500                          | 24.1 1045-0500Z‡ Mon-Fr<br>Fri, 1045-0100Z‡ Sat-Sun<br>DZ‡ Mon-Fri, 1045-0300Z‡                              | i, 1045-0300Z‡ Sat-Sun<br>Nov-Mar<br>Sat-Sun Apr-Oct; |
| TFR         | >       | 1902242005<br>BARE AND<br>1902242006<br>BARE AND | CYHU RSC 06R/24L 80<br>WET, 20 PCT SLUSH TF<br>CYHU RSC 10/28 80 P<br>WET. 20 PCT SLUSH TF | ACE.<br>CT           | 1<br>TWR 5<br>1<br>1        | 045-04002‡ Mon-Fri, 1045<br>8t-Hubert 118.4 (VFR ARR<br>045-05002‡ Mon-Fri, 1045<br>045-01002‡ Sat-Sun Nov-I | -01002‡ Sat-Sun Nov-Mar<br>North) 121.3 (VFR ARR So<br>-03002‡ Sat-Sun Apr-Oct;<br>Mar (emerg only 450-926-6 | uth and East) (V)<br>1045-0400Z‡ Mon-Fri,<br>458)     |
| FIR         | >       | 1902242007<br>Expires 25                         | févr. 15:07 UTC-5                                                                          |                      | MF F                        | Rouyn rdo 118.4 0500-104<br>400-1045Z‡ Tue-Sat, 0100<br>SL (CAR 602.98)                                      | 5Z‡ Tue-Sat, 0300-1045Z‡<br>-1045Z‡ Sun-Mon Nov-Ma                                                           | t Sun-Mon Apr-Oct;<br>r 5NM shape irregular 2500      |
|             |         | LAST 30 DAYS                                     |                                                                                            |                      | DEP N<br>VFR ADV N          | Nontréal 125.15 268.3<br>Nontréal 125.15 268.3<br>Nontreal Tml 134.15                                        |                                                                                                    |                                                       |
|             |         | RUNWAY 10<br>1942-1159 F<br>19:42 2019 U         | )/28 <mark>CLOSED.</mark> FEB 15<br>EB 17-28 0000-1159, 15<br>JNTIL 28 FEB 11:59 201       | 5 FEB<br>19.         | AWOS 1<br>A<br>NAV<br>NDB H | 24.9 (English) 124.1 (Fren<br>Apr-Oct; 0400-1045Z‡ Tue-<br>IAUTS-BOIS ZHU 407                                | nch) 0500-1045Z‡ Tue-Sa<br>Sat, 0100-1045Z‡ Sun-Mor<br>2 sur 3<br>(L) N45 33 51 W73 20 49                    | at, 0300-1045Z‡ Sun-Mon<br>n Nov-Mar                  |

NOTAM est une liste déroulante à partir du plus récent, Aéroport et région. En vol les NOTAM sur notre route seront listés (voir planification)

Copie conforme du CFS – Obligatoire dans l'avion. Pratique pour confirmer fréquences et autres infos.

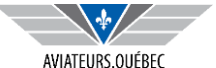

| Frequencies Weat | her F | Runways                         | Procedures                                 | NOTAMs | Services          | CFS |   | More                 |   |
|------------------|-------|---------------------------------|--------------------------------------------|--------|-------------------|-----|---|----------------------|---|
| Taxi (17)        | >     | Taxi De La                      | a Montagne                                 | 3.0 mi | Operating Hou     | ſS  | > | Scheduled Arrivals   | ¢ |
| Car Rental (21)  | >     |                                 | Limousines Voitures Prof<br>(450) 651-2611 |        | Contacts<br>Cycle |     |   | Scheduled Departures | • |
| Lodging (12)     | >     | (450) 651-2                     |                                            |        |                   |     |   | Enroute              | ¢ |
| Restaurants (15) | >     | Limousine<br>(450) 651-         | e <b>s Rive Sud</b><br>1500                | 3.4 mi | Features          |     | > |                      |   |
|                  |       | <b>Taxi Rive</b><br>(514) 632-6 | <b>Sud</b><br>6363                         | 3.4 mi | Flight Tracking   |     | > |                      |   |
|                  |       | Aéro Taxi                       | Longueuil Inc                              | 3.7 mi |                   |     |   |                      |   |

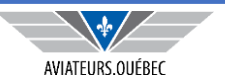

# **ONGLET IMAGERIE (GFA)**

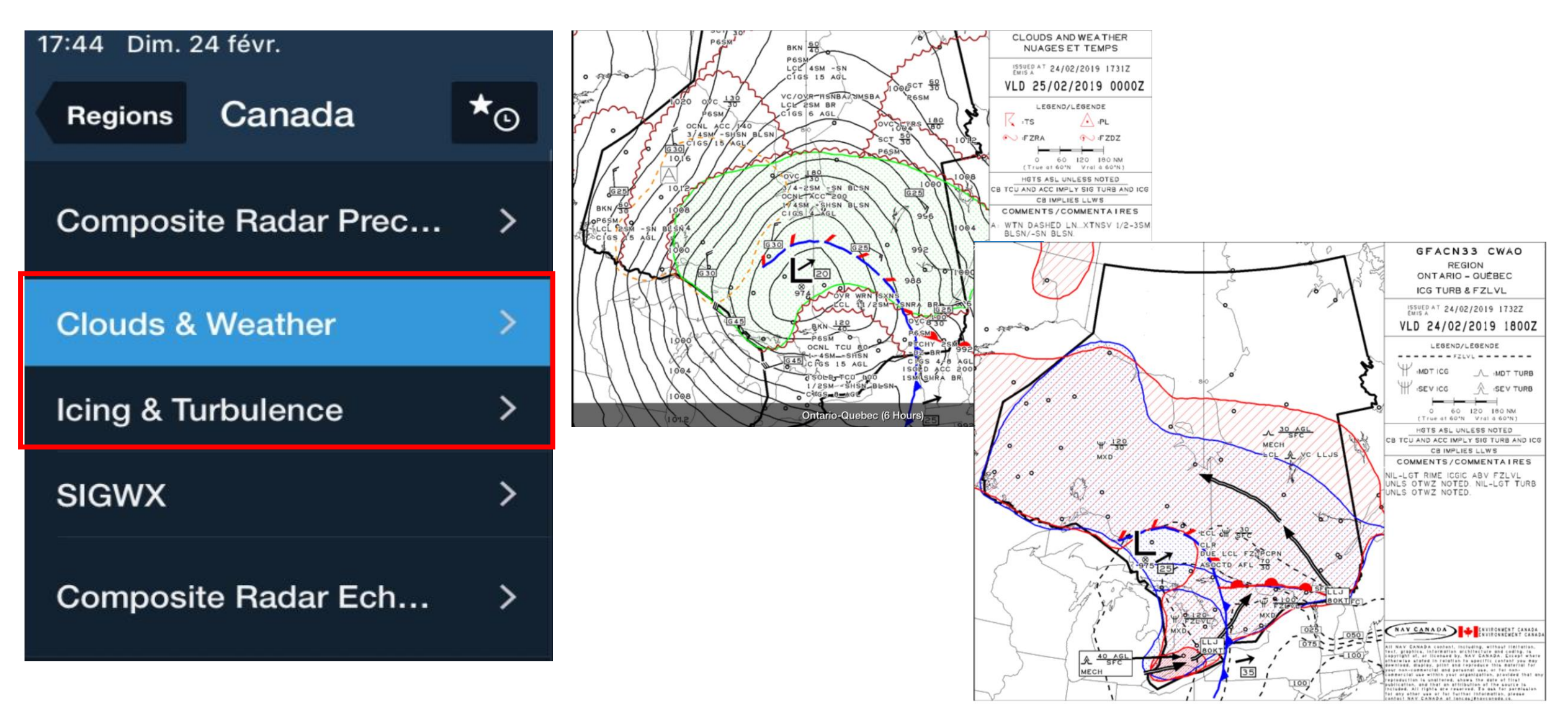

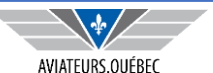

# **ONGLET DOCUMENTS**

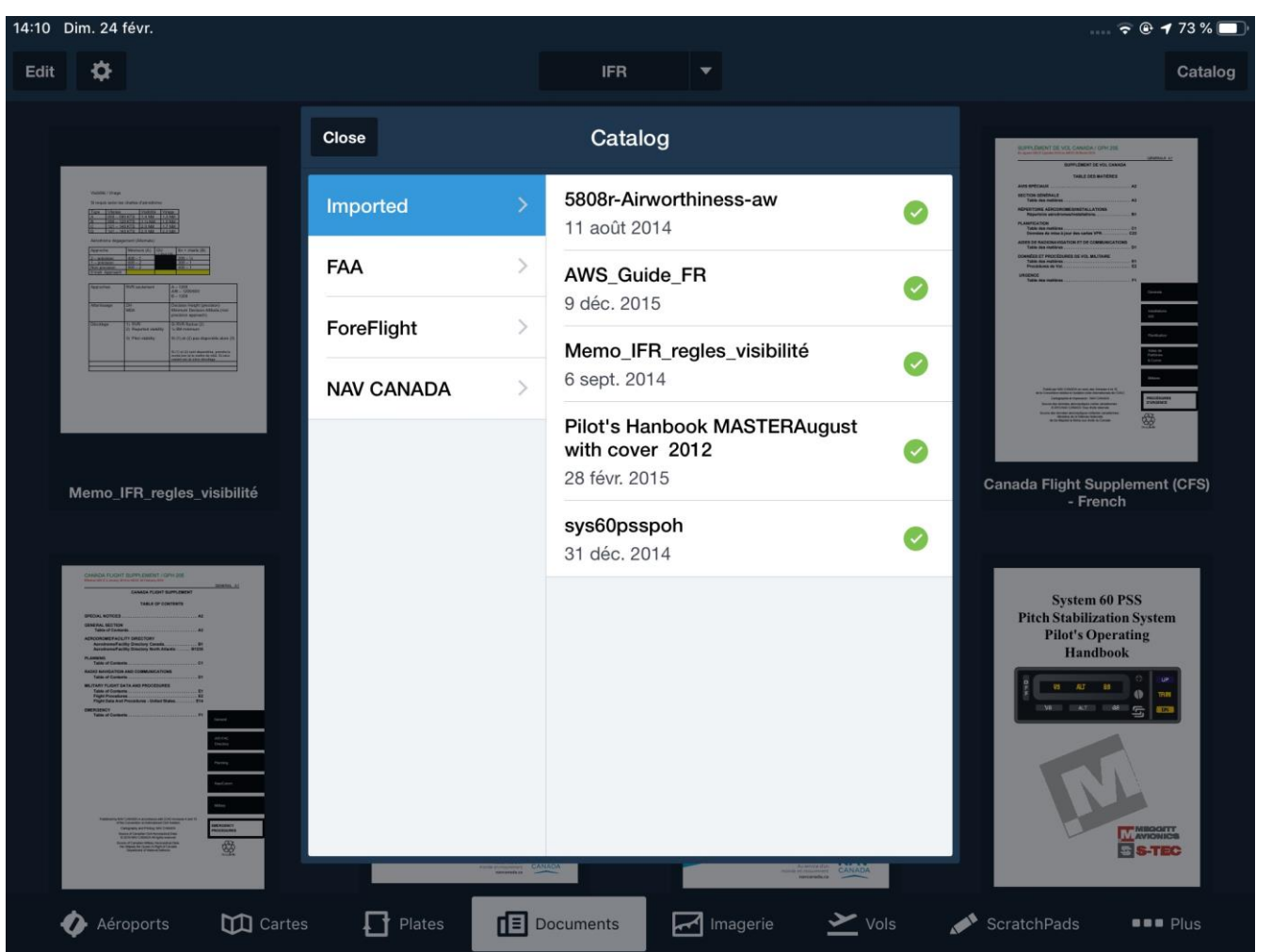

L'onglet documents est un répertoire dans lequel sont

déposés tous les documents que l'on choisira d'y mettre

On peut y créer des sous-répertoire personnalisés (tab my documents) dans lesquels on pourra classer les documents par thème (exemple vols IFR, équipements, réglementation).

Exemples – W&B on Foreflight (how to), AOPA Intercept procedure, Utilisation pilote automatique XYZ, POH, etc ;

Il existe aussi un catalogue de documents standards qui sont importés fonction des choix que nous aurons faits dans Download.

On y retrouvera, exemple le CFS , le CAP, l'AIM, documents qui seront automatiquement mis à jour.

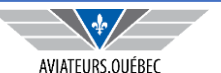

### **ONGLET DOCUMENTS - EXEMPLES**

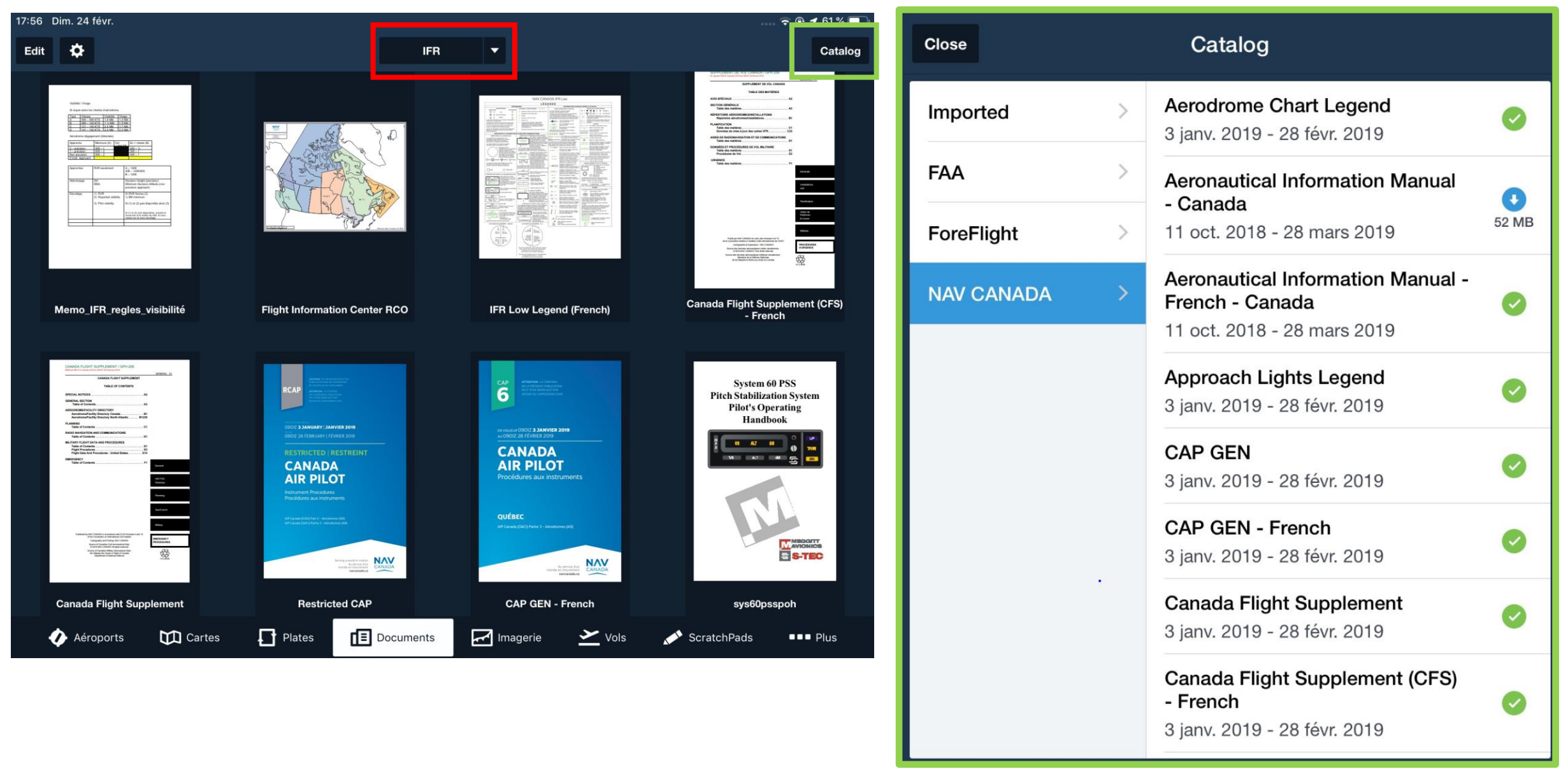

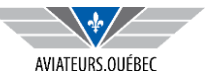

## **ONGLET DOCUMENTS - EXEMPLES**

System 60 PSS Pitch Stabilization System Pilot's Operating Handbook

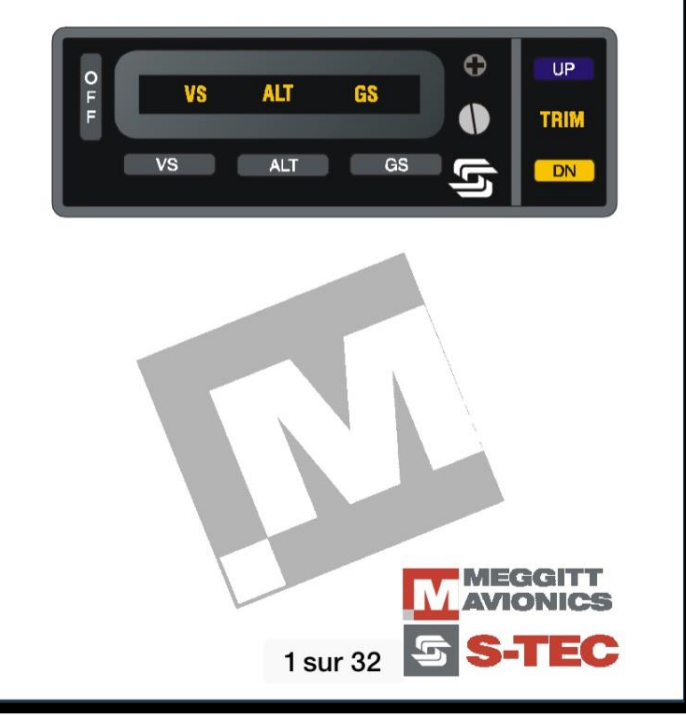

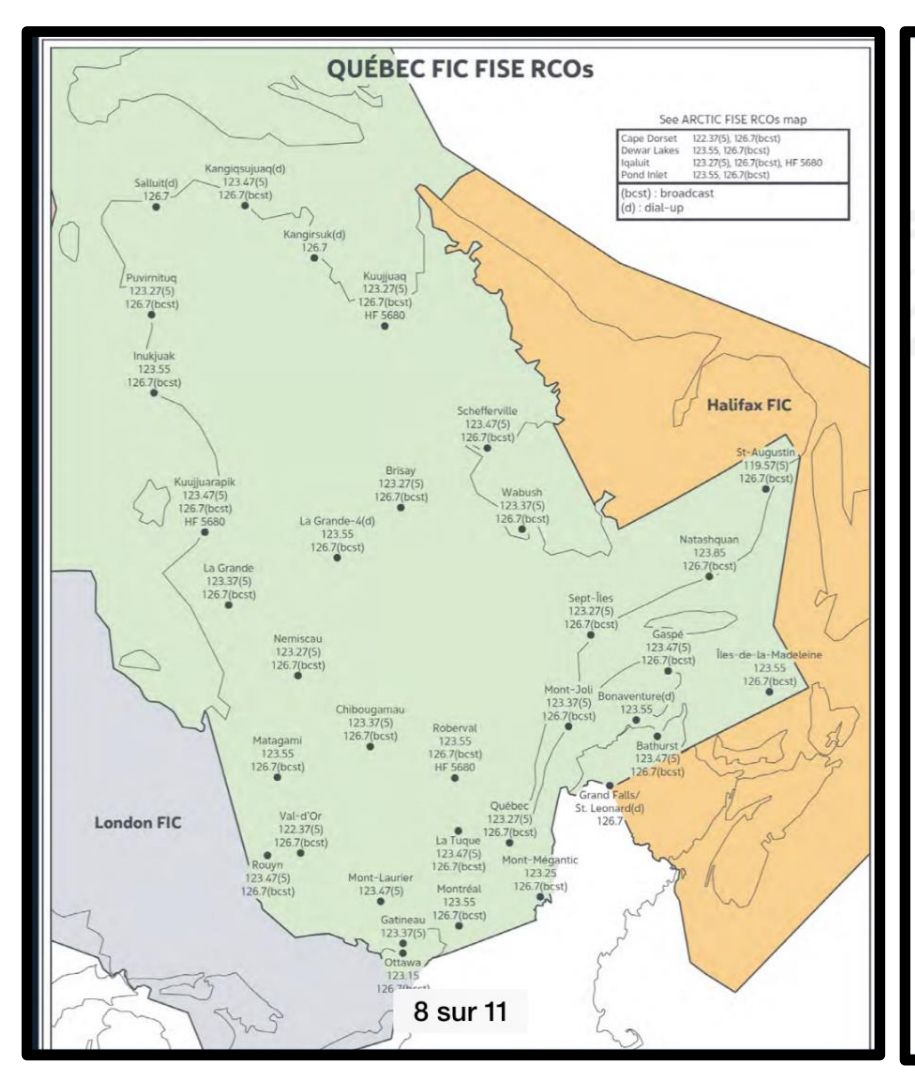

#### WHAT TO DO IF STOPPED BY LAW ENFORCEMENT

Every situation is different and every person's personality in responding to law enforcement is different, so giving and taking advice about how to handle a situation will vary. Still, a few general principles can apply to most situations and help any pilot be informed and prepared if approached by law enforcement while operating on the ramp of an airport during a flight that is wholly conducted within the United States.

Be courteous and respectful, remain calm. In general there is no requirement to answer any questions. If you do answer questions, do so truthfully and succinctly; do not volunteer information.

STEP 1: Ask the law enforcement official in charge about the nature of his or her inspection of your certificates and your aircraft, including what he or she is intending to do, why, and under what authority.

STEP 2: Request to see the credentials of the lead official and any other officials who are present and try to record the names, phone numbers, badge numbers, and agencies of those officials.

STEP 3: Law enforcement will most likely ask you to present your pilot and aircraft documents. Note: FAA Regulations 61.3() and 61.51()(1) state that a person must present his or her certificates, authorizations, identification, and other documents required under Part 61 for inspection upon a request by the administrator, NTSB, or any federal, state, or local law enforcement officer. FAA Regulation 91.203 requires that effective airworthiness and registration certificates be carried on board the aircraft and that the airworthiness certificate be displayed at the cabin or cockpit entrance so that it is legible to passengers or crew, but this regulation does not create a right to board or enter the aircraft. And, 49 USC § 44103(d) requires that the operator make the registration certificate available for inspection when requested by a United States government, state, or local law enforcement officer. Pilot logbooks may not be required to be carried on board the aircraft and, therefore, you may not be required to present them for inspection during the stop by law enforcement officers.

#### Exercising privileges of recreational, private, commercial, or airline transport pilot certificates:

- Must have pilot certificate.
- Must have appropriate photo ID.
- Must have medical certificate.
- Does not have to have to have to be accession, but may be required to present logbook for 1 sur 2 aceiving written request.

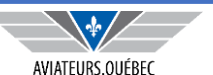

## **ONGLET SCRATCH PAD**

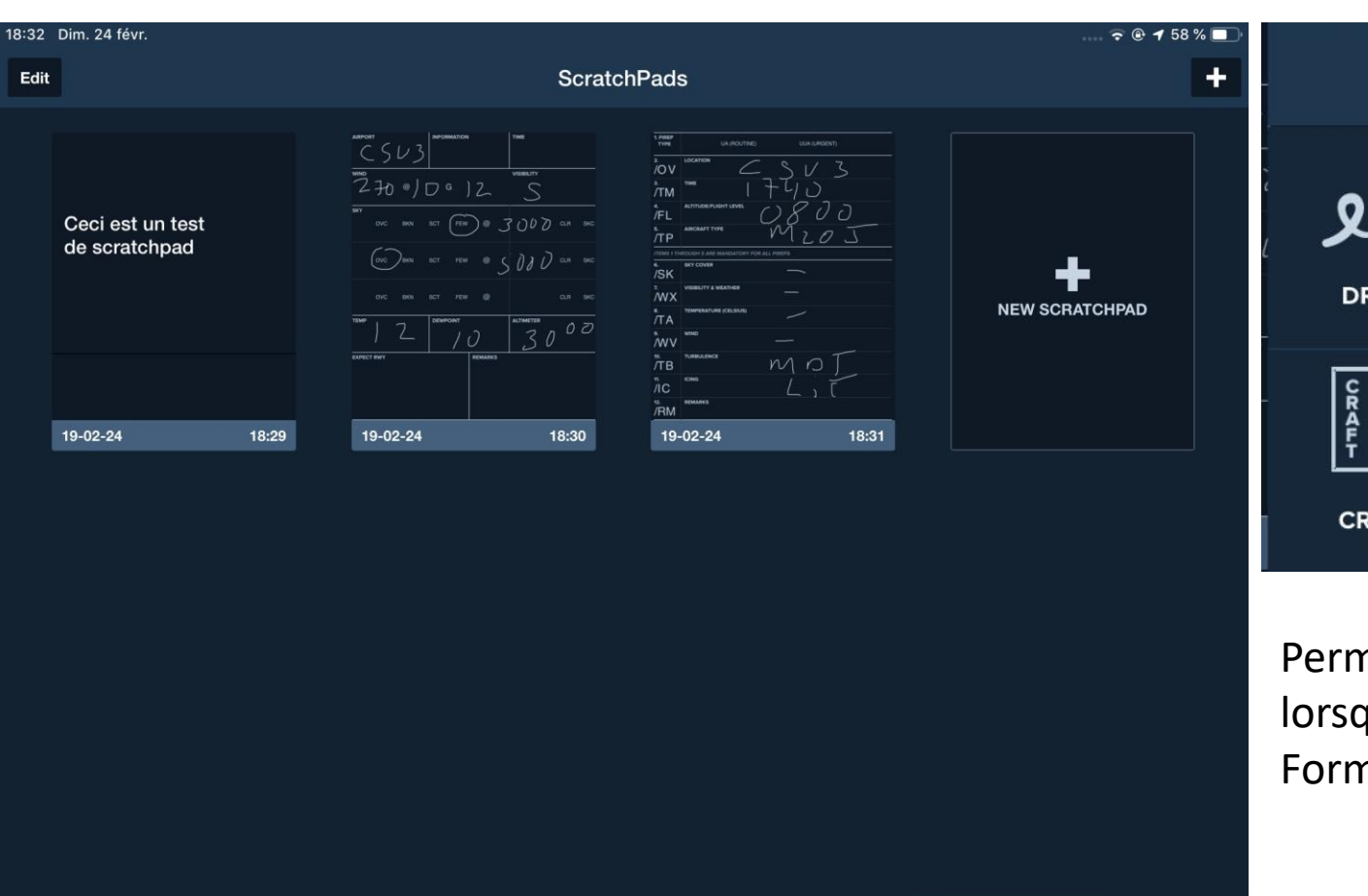

📈 Imagerie

꾿 Vols

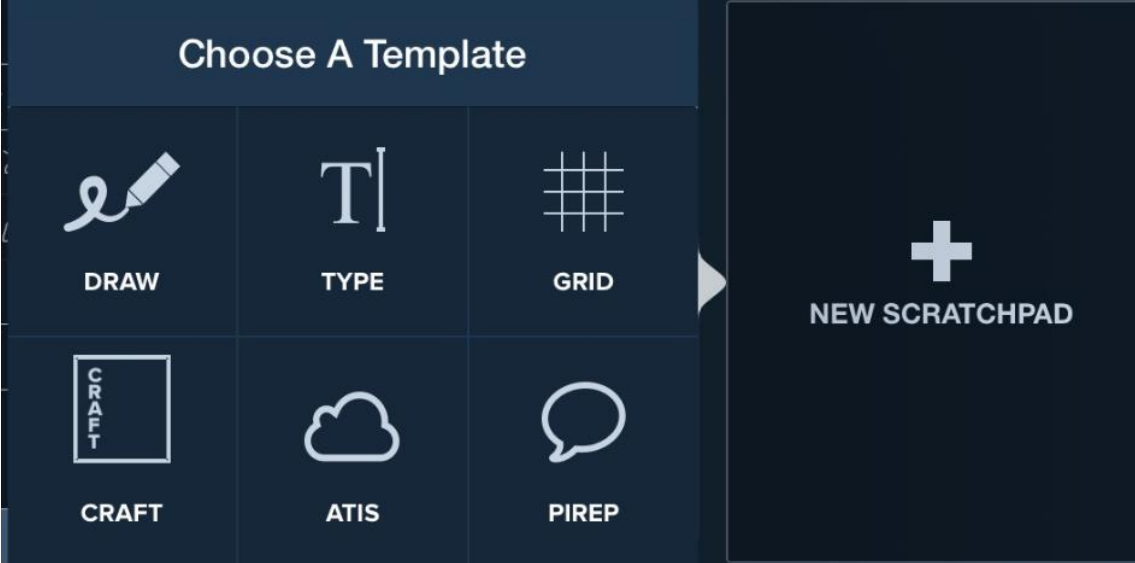

Permet de prendre des notes en vol...pas évident lorsque ça brasse beaucoup Format style libre, dactylo ou formulaires

Cartes

Aéroports

Plates

Documents

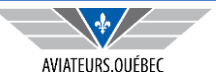

Plus

ScratchPads

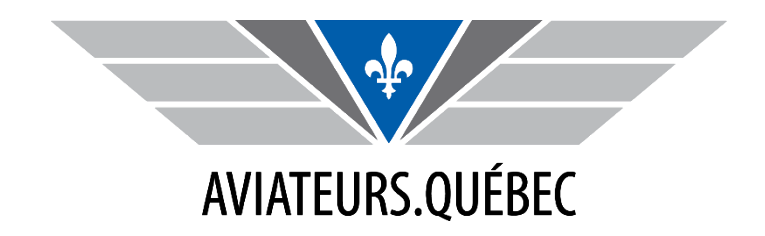

# FOREFLIGHT PARTIE V

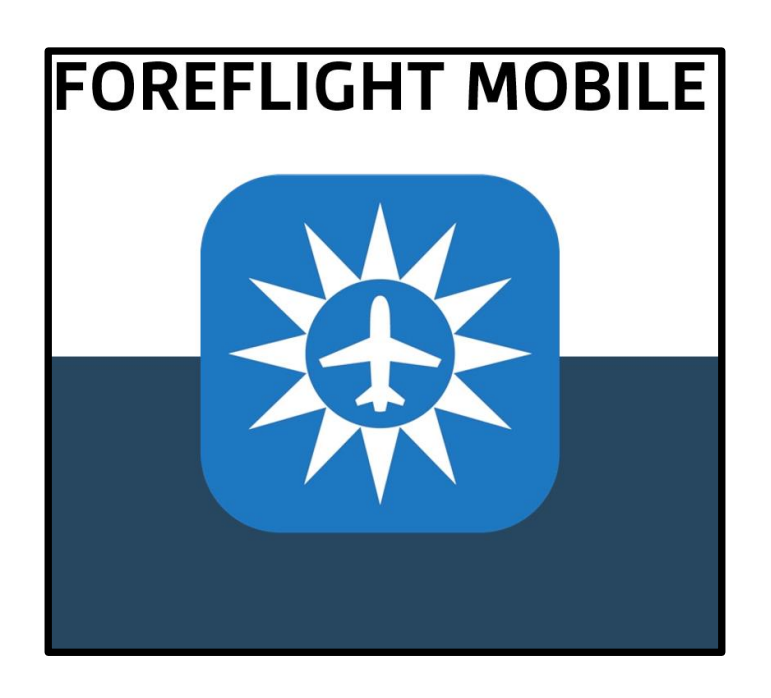

# PARTIE V – EXPLICATION DES ONGLETS

- ✓ Masse et centrage
- ✓ Logbook (import, maintien, rapport)
- ✓ Autres considérations

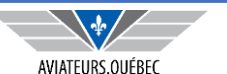

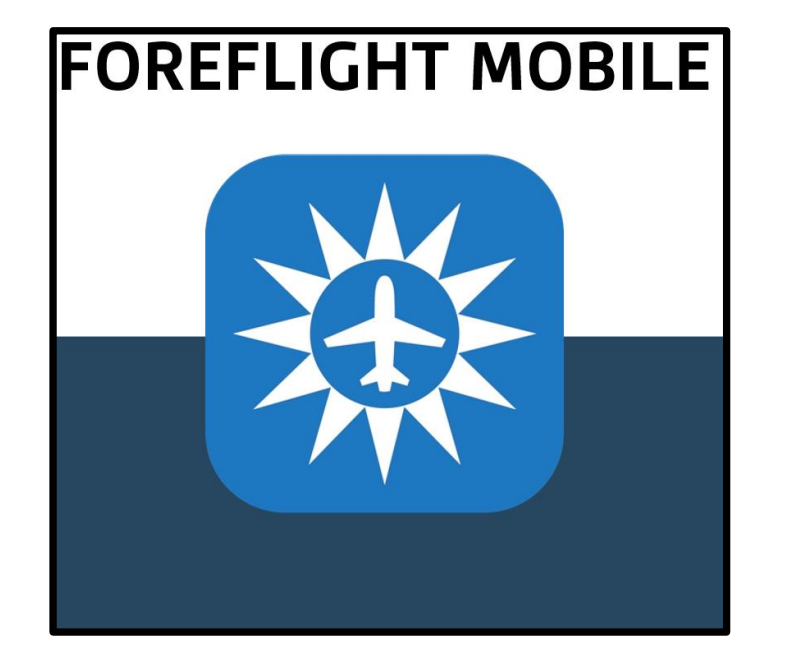

## **PARTIE VA – EXPLICATION DES ONGLETS**

- ✓ Masse et centrage
  - Créer un profil aéronef
  - Entrer les informations du vol
  - □ Résultat, impression

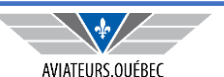

| 12:05 Lun. 25 févr. |        |           |         |            | ****          | 奈 ֎ ┩ 100 % 🔲 ' |
|---------------------|--------|-----------|---------|------------|---------------|-----------------|
|                     | Edit   |           | W&I     | 3 Profiles |               | +               |
|                     | GOYZ   | Main      |         |            |               | >               |
| Checklist           | > MOON | EY M20J   |         |            |               |                 |
| C Logbook           | >      |           |         |            |               |                 |
| 🐣 Weight & Balance  | >      |           |         |            |               |                 |
| Aircraft            | >      |           |         |            |               |                 |
| E Custom Content    | >      |           |         |            |               |                 |
| Track Logs          | >      |           |         |            |               |                 |
| Devices             | >      |           |         |            |               |                 |
|                     |        |           |         |            |               |                 |
| Downloads           | >      |           |         |            |               |                 |
|                     |        |           |         |            |               |                 |
| Account             | >      |           |         |            |               |                 |
| Jeppesen            | >      |           |         |            |               |                 |
|                     |        |           |         |            |               |                 |
| Settings            | >      |           |         |            |               |                 |
| About               | >      |           |         |            |               |                 |
| Aéroports 🕅 Cartes  | Plates | Documents | Magerie | Yols       | 💉 ScratchPads | ■■■ Plus        |

Il est possible de créer un profil de M&C pour tous les avions sur lesquels vous effectuerez des vols. Le calcul du M&C est d'ailleurs obligatoire pour tous les vols, Foreflight permet de le faire facilement et rapidement ;

Le rapport de M&C peut alors être imprimé ou envoyé par courriel ;

Vous aurez besoin de définir des données de base et d'y entrer les informations inscrites sur votre plus récent certificat de M&C en quelques étapes très simples;

Par la suite il suffira d'entrer les données concernant le poids des passagers, du cargo et la quantité de carburant.

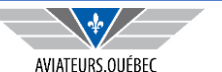

| Step 1 Cancel Step 2      | Next | Step 4 Cancel Step 5                                                                     | Next                 | Step 5 Cancel Step 6                                                   |  |  |
|---------------------------|------|------------------------------------------------------------------------------------------|----------------------|------------------------------------------------------------------------|--|--|
| CHOOSE LENGTH UNIT FOR AA |      | CHOOSE FUEL TYPE FOR AA                                                                  |                      | CHOOSE STATIONS FOR AA                                                 |  |  |
| <b>cm</b><br>centimeter   |      | <b>100LL</b><br>aviation gasoline                                                        | ~                    | Cockpit                                                                |  |  |
| ft<br>feet                |      | <b>Jet-A</b><br>jet fuel                                                                 |                      | Front Seats                                                            |  |  |
| inch                      | ~    | <ul> <li>Quelques étapes faciles</li> </ul>                                              |                      | Need More Seat Choices<br>adds more seat choices in a later step       |  |  |
| m<br>meter                |      | Unités de mesure longueur (                                                              | cm/po),              | Baggage Area                                                           |  |  |
| mm<br>millimeter          |      | poids (kg/lb), carburant (lb,                                                            | usg)                 | Need More Baggage Choices<br>adds more baggage choices in a later step |  |  |
|                           |      | <ul> <li>Type de carburant (100LL, Je</li> <li>« Stations » à prendre en cor</li> </ul>  | Fuel Tanks           |                                                                        |  |  |
|                           |      | <ul> <li>(nbre de sièges, cargo, Tip ta</li> <li>Poids à vide. CG et moment (</li> </ul> | nk etc);<br>votre    | Need More Fuel Choices<br>adds more fuel choices in a later step       |  |  |
|                           |      | dernier M&C).                                                                            | Built-in Oxygen Tank |                                                                        |  |  |
|                           |      |                                                                                          |                      | De-ice Fluid Tank                                                      |  |  |

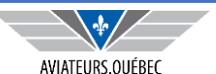

Next

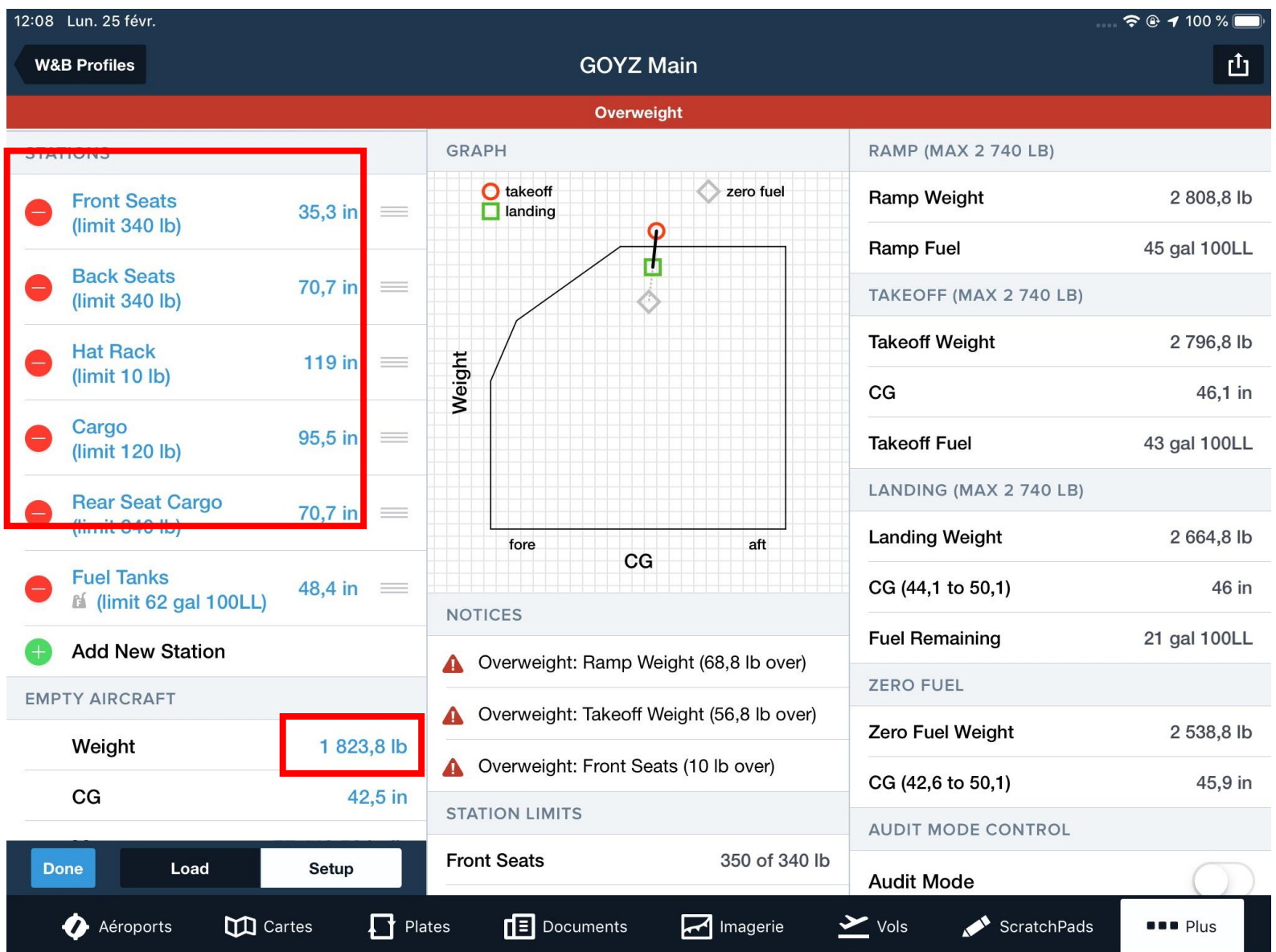

En complétant les informations sur chacune des stations (distance du CG), Foreflight construira automatiquement le schéma de l'enveloppe à l'intérieur duquel vous devez rester pour toute la durée du vol.

Des marqueurs (de même que des informations dans la barre de droite) vous donneront la masse de l'avion avant et après le vol, de même que le déplacement de la masse durant le vol.

Des messages (en rouge) donneront des avertissements si les valeurs maximums sont dépassées ou si on sort de l'enveloppe.

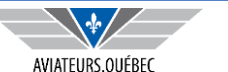

| 12:09 Lun. 25 févr.          |                                           | 💿 🗢 🕑 🕇 100 % 🥅             | Par la suite, et po |
|------------------------------|-------------------------------------------|-----------------------------|---------------------|
| W&B Profiles                 | GOYZ Main                                 | ů                           | restera qu'à entr   |
|                              | Overweight                                |                             | poids des passag    |
| FRONT SEATS                  | GRAPH                                     | RAMP (MAX 2 740 LB)         | carburant embai     |
| Pilot 200 lb                 | O takeoff Zero fuel                       | Ramp Weight 2 808,8 lb      |                     |
| Co-pilot 150 lb              | Cancel Edit Load Sa                       | amp Fuel 45 gal 100LL       |                     |
| BACK SEATS                   | PACK SEATS                                | KEOFF (MAX 2 740 LB)        |                     |
| Passenger 200 lb             | BACK SEATS                                | keoff Weight 2 796,8 lb     |                     |
| Passenger 130 lb             |                                           | а 46,1 in                   | Pour le             |
| HAT RACK                     | Weight (lb) 20                            | keoff Fuel 43 gal 100LL     | carburant, ne pas   |
| ✓ 0 lb                       |                                           | LANDING (MAX 2 740 LB)      | oublier             |
| CARGO                        | fore aft                                  | Landing Weight 2 664,8 lb   | d'indiquer la       |
| <ul> <li>✓ 35 lb</li> </ul>  | CG                                        | CG (44,1 to 50,1) 46 in     | consommation        |
| REAR SEAT CARGO              | NOTICES                                   | Fuel Remaining 21 gal 100LL | prévue pour le      |
| dl 0                         | Overweight: Ramp Weight (68,8 lb over)    | ZERO FUEL                   | vol, le CG va       |
| FUEL TANKS                   | Overweight: Takeoff Weight (56,8 lb over) | Zero Fuel Weight 2 538,8 lb | nécessairement      |
| 45 gal 100LL (flt 22, grd 2) | ▲ Overweight: Front Seats (10 lb over)    | CG (42,6 to 50,1) 45,9 in   | se déplacer.        |
|                              | STATION LIMITS                            | AUDIT MODE CONTROL          |                     |
| Edit Load Setup              | Front Seats 350 of 340 lb                 | Audit Mode                  |                     |
| 🚺 Aéroports 🕅 Cartes 📘 P     | ates 🔳 Documents 🛃 Imagerie               | Vols 💉 ScratchPads 💶 Plus   |                     |

Par la suite, et pour chaque voyage, il ne restera qu'à entrer les informations sur le poids des passagers, quantité/poids de carburant embarqué et cargo.

| Cancel      | Edit Load   | Save |
|-------------|-------------|------|
| FUEL TANK   | S           |      |
| Name        |             | None |
| Weight (lb) |             | 270  |
| 100LL (gal) | )           | 45   |
| IN-FLIGHT   | CONSUMPTION |      |
| Weight (lb) |             | 180  |
| 100LL (gal) | )           | 30   |
| GROUND C    | ONSUMPTION  |      |
| Weight (lb) |             | 12   |
| 100LL (gal) | )           | 2    |

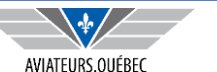

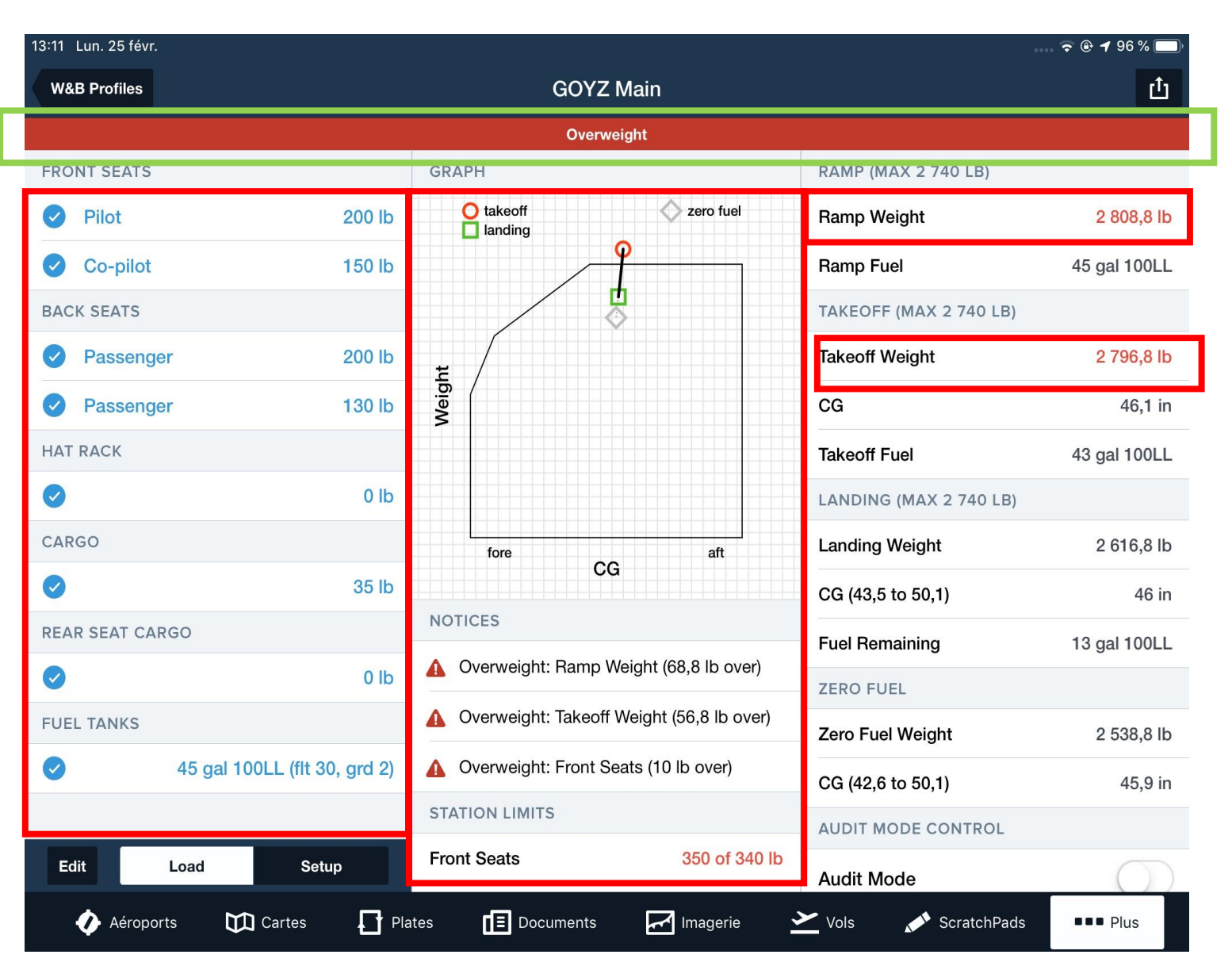

Le résultat...on ne peut pas décoller à moins de revoir les informations ;

Une fois corrigé et dans les limites, on peut imprimer le M&C et/ou l'envoyer via courriel.

![](_page_46_Picture_5.jpeg)

![](_page_47_Picture_0.jpeg)

# **PARTIE VA – EXPLICATION DES ONGLETS**

- ✓ Logbook (import, maintien, rapport)
- Settings
- **D** Exemple de rapport
- Entrée manuel
  - À partir des cartes
  - À partir d'un vol
  - Import / Export du Logbook

![](_page_47_Picture_10.jpeg)

| 15:04 Lun. 25 févr. |         |           |                                       |         |             | ***           | 🗧 🗢 🕈 95 % 🔲          |
|---------------------|---------|-----------|---------------------------------------|---------|-------------|---------------|-----------------------|
|                     |         |           |                                       | Lc      | ogbook      |               | +                     |
|                     |         | E         | NTRIES                                |         |             |               |                       |
| Checklist           |         | > 0       | URRENCY SUMMARY                       |         |             |               |                       |
| 🛱 Logbook           |         | )<br>E    | General (ASEL)<br>Expires 18 mai 2019 |         |             |               | 83 Days               |
| A Weight &          | Balance | > _       | light (ASEL)                          |         |             |               | 0 Dave                |
| Aircraft            |         | > N       | lot Current                           |         |             |               | REMAINING             |
| Custom C            | Content | > II<br>E | FR (Airplane)<br>Expires 31 août 2019 |         |             |               | 188 Days<br>REMAINING |
| •• Track Log        | js      | >         | Nedical                               |         |             |               | 10 Days               |
| Uevices             |         | >         | xpires 6 mars 2019                    |         |             |               | REMAINING             |
|                     |         |           |                                       | Add Cur | rency Summa | ry            |                       |
| Download            | ds      | > N       | IENU                                  |         |             |               |                       |
|                     |         |           | Reports                               |         |             |               | >                     |
| Account             |         | >         | Aircraft                              |         |             |               | >                     |
| Jeppeser            | 1       | >         | People                                |         |             |               | >                     |
| Dettions            |         |           | Qualifications                        |         |             |               | >                     |
| Settings            |         |           | Settings                              |         |             |               | >                     |
| Aéroports           | Gartes  | Plat      | tes                                   | Magerie | ➤ Vols      | 💉 ScratchPads | ■■■ Plus              |

Si vous souhaitez utiliser le LogBook de Foreflight la première étape est de configurer certains éléments qui faciliteront la saisie des informations.

| Settings           | Configure Fields |            |
|--------------------|------------------|------------|
| STANDARD FIELDS    |                  |            |
| On Duty / Off Duty | ,                | $\bigcirc$ |
| SIC                |                  |            |
| Solo               |                  | $\bigcirc$ |
| Distance           |                  |            |
| All Landings       |                  |            |
| Instrument         |                  |            |
| Approaches         |                  |            |
| Dual Given         |                  |            |
| Dual Received      |                  |            |
| Simulated Flight   |                  |            |
| Ground Training    |                  |            |
| CUSTOM FIELDS      |                  |            |
|                    | Add Custom Field |            |

![](_page_48_Picture_5.jpeg)

#### **LOGBOOK - RAPPORTS**

| 15:04 Lun. 25 févr.    | 1   | Logbook                                      |                                                                  |
|------------------------|-----|----------------------------------------------|------------------------------------------------------------------|
|                        |     | ENTRIES                                      | imprin                                                           |
| Checklist              | >   | CURRENCY SUMMARY                             | de rap                                                           |
| Logbook                | >   | General (ASEL)<br>Expires 18 mai 2019        | Logbook                                                          |
| Left Weight & Balance  | >   |                                              |                                                                  |
| Aircraft               | >   | Night (ASEL)<br>Not Current                  | Condensed Logbook - 1 Pag<br>All entries, certificates & endorse |
| Custom Content         | >   | IFR (Airplane)<br>Expires 31 août 2019       | Complete Logbook - 2 Page                                        |
| ••• Track Logs         | >   | Medical                                      | All entries, certificates, endorser                              |
| Devices                | >   | Expires 6 mars 2019                          | Experience Report                                                |
|                        |     | Add Currency Summary                         | Summary of your flight experien                                  |
| Downloads              | >   | MENU                                         | 8710 Report<br>Guide for completing FAA 8710                     |
|                        |     | Reports                                      | Private Pilot ASEL (FAR Part                                     |
| Account                | >   | Aircraft                                     | Progress toward checkride                                        |
| Jeppesen               | >   | 2. People                                    | Instrument Airplane (FAR Par<br>Progress toward checkride        |
|                        |     | Qualifications                               | >                                                                |
| Settings               | >   | e Sattinga                                   |                                                                  |
| About                  | >   | Settings                                     |                                                                  |
| 🎻 Aéroports 🛛 🕅 Cartes | ۲ F | ates 🔳 Documents 🛃 Imagerie 🗡 Vols 💉 Scratch | Pads Plus                                                        |

mation peut ensuite être exportée / mée (PDF/papier) sur différents formats ports.

|                      | Logbook                                                                            | Reports     |   |
|----------------------|------------------------------------------------------------------------------------|-------------|---|
|                      | Condensed Logbook - 1 Page<br>All entries, certificates & endorsements             |             | > |
|                      | <b>Complete Logbook - 2 Page</b><br>All entries, certificates, endorsements & cate | egory/class | > |
| Add Currency Summary | Experience Report<br>Summary of your flight experience                             |             | > |
|                      | 8710 Report<br>Guide for completing FAA 8710                                       |             | > |
|                      | Private Pilot ASEL (FAR Part 61)<br>Progress toward checkride                      |             | > |
|                      | Instrument Airplane (FAR Part 61)<br>Progress toward checkride                     |             | > |
|                      | >                                                                                  |             |   |

![](_page_49_Picture_5.jpeg)

🗢 🕑 🕇 100 % 🥅

#### **LOGBOOK - RAPPORTS**

![](_page_50_Figure_1.jpeg)

#### AIRCRAFT

| Characteristic | Total | Cat / Class | Total   | PIC     | Engine Type                                   | Total   | PIC           |
|----------------|-------|-------------|---------|---------|-----------------------------------------------|---------|---------------|
| Retract        | 906,2 | AMEL        | 1,1     | 0,0     | Piston                                        | 1 516,2 | 1 208,3       |
|                |       | ASEL        | 1 491,5 | 1 192,2 | Simulator Simulated Flight Simulated Instrume |         | ed Instrument |
|                |       | Unknown     | 23,6    | 16,1    | No Simulator data                             |         |               |
|                |       |             |         | ;.      |                                               |         |               |

#### EXPERIENCE

|      | Aircraft Type | Total<br>Time | Day<br>Landings | Night<br>Landings | PIC   | SIC  | Cross<br>Country | Actual<br>Instrument | Simulated<br>Instrument | Night | Dual<br>Given | Dual<br>Received |
|------|---------------|---------------|-----------------|-------------------|-------|------|------------------|----------------------|-------------------------|-------|---------------|------------------|
| M20P | 622 flights   | 905,1         | 561             | 53                | 814,5 | 86,1 | 604,3            | 588,8                | 41,7                    | 38,9  | 83,7          | 0,0              |
| C150 | 158 flights   | 192,4         | 132             | 26                | 109,3 | 83,1 | 60,9             | 1,3                  | 20,9                    | 32,1  | 0,0           | 0,0              |
| AA5  | 153 flights   | 175,9         | 127             | 26                | 135,0 | 40,9 | 46,7             | 1,2                  | 53,5                    | 20,2  | 0,0           | 0,0              |
| C172 | 137 flights   | 168,4         | 119             | 15                | 121,5 | 46,9 | 77,4             | 51,4                 | 28,9                    | 12,9  | 34,2          | 0,0              |
| C182 | 33 flights    | 45,6          | 29              | 1                 | 28,0  | 17,6 | 7,8              | 16,9                 | 23,1                    | 0,0   | 8,8           | 0,0              |
| AR6T | 16 flights    | 27,7          | 14              | 2                 | 0,0   | 27,7 | 10,4             | 27,2                 | 0,0                     | 0,5   | 7,1           | 0,0              |
| PA30 | 2 flights     | 1,1           | 1               | 1                 | 0,0   | 1,1  | 1,1              | 0,0                  | 0,0                     | 0,0   | 0,0           | 1,1              |

La plupart des rapports nous donnent des options sur les périodes à imprimer / exporter.

| All T          | ime 🔻           |
|----------------|-----------------|
| Date           | Range Done      |
| Start          | 10 mai 2010 >   |
| End            | 25 févr. 2019 > |
| PRESET RANGES  |                 |
| All Time       | <b>I</b>        |
| Last 12 Months | $\bigcirc$      |
| Last 6 months  | $\bigcirc$      |
| Last 90 Days   | $\bigcirc$      |
| Last 30 Days   | $\bigcirc$      |
|                |                 |
|                |                 |

![](_page_50_Picture_9.jpeg)

| 15:04 Lun. 25 févr.   |                                          | Loabook              |                                                       |
|-----------------------|------------------------------------------|----------------------|-------------------------------------------------------|
|                       | ENTRIES                                  |                      | Logi                                                  |
| Checklist             | CURRENCY SUMMAR                          | ۶Y                   | l'info                                                |
| Logbook               | General (ASEL)                           |                      | 83 Days . POU                                         |
| Left Weight & Balance | >                                        |                      | Logbook                                               |
| Aircraft              | Night (ASEL) Not Current                 |                      | Q Filter                                              |
| E Custom Content      | > IFR (Airplane)<br>Expires 31 août 2019 |                      | MOST RECENT                                           |
| ••• Track Logs        | Modical                                  |                      | CGOYZ                                                 |
| Uevices               | Expires 6 mars 2019                      |                      | MOONEY M20J (M20P)<br>ASEL, Retractable Tricycle (RT) |
|                       |                                          | Add Currency Summary | 00)/0                                                 |
| Jownloads             | > MENU                                   |                      | CESSNA C172B (C172)<br>ASEL, Fixed Tricycle (FT)      |
|                       | Reports                                  |                      |                                                       |
| Account               | > 🔀 Aircraft                             |                      | CESSNA C182B (C182)                                   |
| Jeppesen              | > 2+ People                              |                      |                                                       |
| _                     | Qualifications                           | 3                    | >                                                     |
| Settings              | > Settings                               |                      | >                                                     |
| i About               |                                          |                      |                                                       |

Au fur et à mesure de vos entrées dans le Logbook, Foreflight compilera l'information pour chacun des aéronefs pour lesquels des heures seront entrées.

Aircraft

![](_page_51_Picture_4.jpeg)

295,8 Hrs

163,4 Hrs

22,0 Hrs

>

>

>

| 15:04 Lun. 25 févr. |        |                                              |                      | 🗢 🕑 🕇 95 % 🥅          |                                                                              |                          |                |  |  |
|---------------------|--------|----------------------------------------------|----------------------|-----------------------|------------------------------------------------------------------------------|--------------------------|----------------|--|--|
|                     |        |                                              | Logbook              | +                     | Logbook                                                                      | Qualifications           | +              |  |  |
|                     |        | ENTRIES                                      |                      |                       | CERTIFICATES                                                                 |                          |                |  |  |
| Checklist           | >      | CURRENCY SUMMARY                             |                      |                       | Commercial Dilet                                                             |                          |                |  |  |
| 🛱 Logbook           | >      | <b>General</b> (ASEL)<br>Expires 18 mai 2019 |                      | 83 Days<br>REMAINING  | Instrument - Airplane                                                        |                          | >              |  |  |
| Weight & Balance    | >      |                                              |                      |                       | Medical Certificate                                                          |                          |                |  |  |
| Aircraft            | >      | Night (ASEL)<br>Not Current                  |                      | 0 Days<br>REMAINING   | Class: 1                                                                     |                          | >              |  |  |
| E Custom Content    | >      | IFR (Airplane)<br>Expires 31 août 2019       |                      | 188 Days<br>REMAINING |                                                                              |                          |                |  |  |
| ••• Track Logs      | >      | Medical                                      |                      | 10 Dave               | Sur Foreflight on peut aussi enregist<br>permis/la licence, le médical (date |                          |                |  |  |
| Uevices             | >      | Expires 6 mars 2019                          |                      | REMAINING             |                                                                              |                          |                |  |  |
|                     |        |                                              | Add Currency Summary |                       | d'ex                                                                         | ıs,                      |                |  |  |
| Downloads           | >      | MENU                                         |                      |                       | cert                                                                         | ifications sur type etc. |                |  |  |
|                     |        | Reports                                      |                      | >                     |                                                                              |                          |                |  |  |
| Account             | >      | Aircraft                                     |                      | >                     | Et m                                                                         | nême enregistrer une ph  | noto du permis |  |  |
| Jeppesen            | >      | People                                       |                      | >                     | / de la licence (aucune valeur léga                                          |                          |                |  |  |
| Settings            | >      | Qualifications                               |                      | >                     | mais                                                                         | 5)                       |                |  |  |
| About               | \<br>\ | Settings                                     |                      | >                     |                                                                              |                          |                |  |  |
| Aéroports 🕅 Cartes  | Ð      | Plates 🖪 Documents 🛃                         | Imagerie 🗡 Vols 🖌    | ScratchPads           |                                                                              |                          |                |  |  |

![](_page_52_Picture_3.jpeg)

| 15:04 L                                                                                                    | un. 25 févr.     |                                        |                             |  |  |  |
|----------------------------------------------------------------------------------------------------|------------------|----------------------------------------|-----------------------------|--|--|--|
|                                                                                                    |                  | Logbook                                | Commercial Pilot Done       |  |  |  |
|                                                                                                    |                  | ENTRIES                                | GENERAL INFORMATION         |  |  |  |
| <ul> <li>Image: A start of the start of the start of</li></ul> | Checklist >      | CURRENCY SUMMARY                       | Certificate Number CA911819 |  |  |  |
| m                                                                                                    | Logbook          | General (ASEL)                         |                             |  |  |  |
| Â                                                                                                    | Weight & Balance | Expires 18 mai 2019                    | Date Issued 3 mars 2017     |  |  |  |
| +                                                                                                    | Aircraft         | Night (ASEL)<br>Not Current            | Expires 1 nov. 2025         |  |  |  |
| E                                                                                                    | Custom Content   | IFR (Airplane)<br>Expires 31 août 2019 | RATINGS                     |  |  |  |
| 9                                                                                                    | Track Logs       | Medical                                |                             |  |  |  |
|                                                                                                    | Devices >        | Expires 6 mars 2019                    | Instrument - Airplane       |  |  |  |
|                                                                                                    |                  | Add Currency Summary                   | Mooney M20J                 |  |  |  |
| Ŧ                                                                                                    | Downloads >      | MENU                                   | Night                       |  |  |  |
|                                                                                                    |                  | Reports                                |                             |  |  |  |
| L                                                                                                    | Account          | Aircraft                               | Cessna 150/172/182          |  |  |  |
|                                                                                                    | Jeppesen         | People                                 | Aircraft Type Rating        |  |  |  |
|                                                                                                    |                  | <b>Qualifications</b>                  |                             |  |  |  |
| \$                                                                                                    | Settings >       | Settings                               |                             |  |  |  |
|                                                                                                    | About Cartes     | Plates 🗊 Documents 🖂 Imagerie 🛩 Vols 💉 | ScratchPads                 |  |  |  |
|                                                                                                    |                  |                                        |                             |  |  |  |

![](_page_53_Picture_3.jpeg)

#### LOGBOOK – FAIRE DES ENTRÉES – MÉTHODE 1 -MANUELLE

| 12:10 L      | un. 25 févr.       |   |                                                    | 🗢 🕑 🕇 100 % 🗔         |
|--------------|--------------------|---|----------------------------------------------------|-----------------------|
|              |                    |   | Logbook                                            | +                     |
|              |                    |   | ENTRIES                                            |                       |
| $\checkmark$ | Checklist          | > | All                                                | 1 516,2 >             |
| m            | Logbook            | > | Last 7 Days                                        | 1,9 >                 |
| <u> </u>     | Weight & Balance   | > | Last 30 Days                                       | 14,9 >                |
| +            | Aircraft           | > | Last 90 Davs                                       | 24.2 >                |
| E            | Custom Content     | > | Last 6 Months                                      | 70.8 >                |
| 90           | Track Logs         | > | Last 12 Months                                     | 243.9                 |
| Ű            | Devices            | > |                                                    | 210,0                 |
|              |                    |   | CURRENCY SUMMARY                                   |                       |
| Ŧ            | Downloads          | > | <b>General</b> (ASEL)<br>Expires 18 mai 2019       | 83 Days<br>REMAINING  |
|              |                    |   | Night (ASEL)                                       | 0 Days                |
| L            | Account            | > | Not Current                                        | REMAINING             |
|              | Jeppesen           | > | IFR (Airplane)<br>Expires 31 août 2019             | 188 Days<br>REMAINING |
|              |                    |   | Medical                                            | 10 Days               |
| \$           | Settings           | > | Expires 6 mars 2019                                | REMAINING             |
| i            | About              | > | Add Currency Summary                               |                       |
| •            | Aéroports 🕅 Cartes | Ð | Plates 🔳 Documents 🛃 Imagerie 峑 Vols 💉 ScratchPads | ■■■ Plus              |

| Logbook       | New Entry                       | 山              |  |
|---------------|---------------------------------|----------------|--|
| GENERAL       |                                 |                |  |
| Date          |                                 | 25 févr. 2019  |  |
| Aircraft      |                                 | CGOYZ (M20P) > |  |
| From          |                                 | CSU3           |  |
| То            |                                 |                |  |
| Route         |                                 | CSU3 CYRQ CSC3 |  |
| TIMES         |                                 |                |  |
| Total Time    |                                 | 0,0            |  |
| PIC           |                                 | 0,0            |  |
| SIC           |                                 | 0,0            |  |
| Night         |                                 | 0,0            |  |
|               | Total Route Distance is 79,5 NM |                |  |
| CROSS COUNTRY |                                 |                |  |
| Cross Country |                                 | 0,0            |  |
| Distance      |                                 | USE 79,5 0,0   |  |

![](_page_54_Picture_4.jpeg)

## LOGBOOK – FAIRE DES ENTRÉES – MÉTHODE 2 – À PARTIR DE LA CARTE

![](_page_55_Figure_1.jpeg)

Après l'exécution d'un vol , on peut envoyer l'information disponible dans l'onglet carte pour le vol planifié/exécuté.

Les informations comme la route, l'origine, la destination, l'aéronef seront renvoyés vers le Log book.

Il faudra possiblement ajuster les temps (cela a pu être plus/moins loin que prévu par Foreflight et préciser votre rôle (PIC/SIC), confirmer certaines autres informations (approches etc).

Mais le gros sera fait.

![](_page_55_Picture_7.jpeg)

## LOGBOOK – FAIRE DES ENTRÉES – MÉTHODE 3 – À PARTIR DE VOL

| 12:16 Lun. 25 févr.                             |            |                         |              |                                        |                      |             | 🗢 🕑 🕇 100 % 🔲  |
|-------------------------------------------------|------------|-------------------------|--------------|----------------------------------------|----------------------|-------------|----------------|
| Edit Flights                                    | +          |                         |              | <b>CSU3 to C</b><br>dim. 24 févr., 11: | <b>YZV</b><br>15 HNE |             | Ċ              |
| Q Filter                                        |            | Dist<br><b>400nm</b>    | ete<br>2h28m | ETA (HNE<br>13:42                      |                      | Send To     |                |
| FÉVRIER 2019                                    |            | Calculated 1 day ago    | )            |                                        |                      |             | _              |
| CSU3 to CYZV (IFR)<br>7 000' MSL in CGOYZ       | 19-02-24 📏 | 📰 Navl                  | og           | 🔼 Bri                                  |                      |             | m              |
| Depart 24 févr., 11:15 HNE<br>FLEUR YRI YYY YBC |            | DEPARTURE / DES         | TINATION     |                                        | MAP                  | SHARE       | LOGBOOK        |
| CYAM to CYOW                                    | 19-02-15 > | Departure               |              |                                        |                      |             | Info CSU3      |
| Depart 15 févr., 12:00 HNE<br>ALVUS YXI         |            | Destination             |              |                                        |                      |             | Info CYZV      |
|                                                 |            | Alternate               |              |                                        |                      |             |                |
|                                                 |            | ETD                     |              |                                        |                      | 24 févr. 20 | 019 11:15 HNE  |
|                                                 |            | AIRCRAFT                |              |                                        |                      |             |                |
|                                                 |            | Aircraft CGOYZ (M20P/I) |              |                                        |                      |             | YZ (M20P/I) >  |
|                                                 |            | Performance Pro         | file         |                                        |                      | Мос         | oney, 150kts > |
|                                                 |            | ROUTE                   |              |                                        |                      |             |                |
|                                                 |            | Flight Rules            |              |                                        |                      |             | IFR            |
|                                                 |            | 1210 000-5              | 34 N L       | <u> </u>                               |                      |             |                |
|                                                 |            | Not Filed               |              |                                        |                      | Pro         | oceed to File  |
| 🎻 Aéroports 🛛 🕅                                 | Cartes     | Plates 🔳 Doc            | uments 🔀     | Imagerie 🏼 🎽                           | Vols                 | ScratchPads | ■■■ Plus       |

Après l'exécution d'un vol , on peut envoyer l'information disponible dans l'onglet vol pour le vol planifié/exécuté.

Les informations comme la route , l'origine, la destination, l'aéronef seront renvoyés vers le Log book.

Il faudra possiblement ajuster les temps (cela a pu être plus/moins loin que prévu par Foreflight et préciser votre rôle (PIC/SIC), confirmer certaines autres informations (approches etc).

Mais le gros sera fait.

![](_page_56_Picture_7.jpeg)

## **IMPORTER LE LOGBOOK**

#### Reports Import Export

#### **1** GETTING STARTED

Your existing logbook data can be imported directly to ForeFlight Logbook via the file upload box on the right. Drag and drop your file or click "Browse Files" to get started. For best results, use our import template and follow the formatting notes.

Allowed file types: .csv, .tsv, and exports from electronic logbooks such as LogTenPro X, ZuluLog, and others.

Exported CSV files from many other logbook programs can be uploaded directly at plan.foreflight.com. Keep in mind that the fidelity of information can vary based on the original source's setup. Direct import may require adding information such as aircraft details - in ForeFlight Logbook. We recommend using the template below for maximum detail.

#### M DOWNLOAD FOREFLIGHT TEMPLATE

#### ✓ Need help? Read formatting notes

| FIELD        | FORMATTING NOTES                                                                      |
|--------------|---------------------------------------------------------------------------------------|
| Date         | The date of flight in YYYY-MM-DD format. Example: 2002-01-02                          |
| AircraftID   | The aircraft's registration, of "tail number." Example: N201TH                        |
| From         | The code for the departure airport. Example: KBVU                                     |
| То           | The code for the destination airport. Example: KVGT                                   |
| Route        | The points between departure and destination, separated by a space. Example: KCDC 67L |
| TimeOut      | Hours and minutes in 24-hour format. Example: 1823                                    |
| TimeOff      | Hours and minutes in 24-hour format. Example: 1823                                    |
| TimeOn       | Hours and minutes in 24-hour format. Example: 1823                                    |
| TimeIn       | Hours and minutes in 24-hour format. Example: 2137                                    |
| OnDuty       | Hours and minutes in 24-hour format. Example: 1700                                    |
| OffDuty      | Hours and minutes in 24-hour format. Example: 2200                                    |
| TotalTime    | Duration of flight in decimal format. Example: 3.6                                    |
| PIC          | Duration in decimal format. Example: 3.6                                              |
| SIC          | Duration in decimal format. Example: 0.0                                              |
| Night        | Duration in decimal format. Example: 1.2                                              |
| Solo         | Duration in decimal format. Example: 3.6                                              |
| CrossCountry | Duration in decimal format. Example: 5.4                                              |

| bload | Preview                  | Finished |
|-------|--------------------------|----------|
|       |                          | ·····    |
|       | Drop file here to import |          |
|       | or                       |          |
|       | BROWSE FILES             |          |
|       |                          |          |

Utiliser les formats et l'outil préconiser par Foreflight pour l'import de vos entrées Logbook.

De plus, l'équipe de support Forflight est là pour vous aider, vous pourrez même leur envoyer votre fichier pour fins de vérifications avant l'import, Foreflight offre un service 5 étoiles.

Maintenant...il n'y a pas de magie. Si toutes vos entrées précédentes ont été faites à l'ancienne...il faudra les recopier dans le fichier standard prévu pour l'import.

![](_page_57_Picture_14.jpeg)

![](_page_58_Picture_0.jpeg)

# PARTIE VB – AUTRES CONSIDÉRATION / MATÉRIE

- ✓ Attention à...
- ✓ Accessoires

![](_page_58_Picture_5.jpeg)

# ATTENTION À

- ✓ Ne pas laisser le iPad / iPhone sur le tableau de bord en plein soleil ! Ou dans la cabine l'hiver...
- ✓ On évite de le passer à tout le monde dans l'avion ! (S'il tombe par terre...)
- Veiller à avoir assez de « jus » pour la durée du vol (gestion, mode veille, alimentation, luminosité, passagers qui jouent avec etc).
- ✓ Ne pas le placer de telle sorte qu'il obstrue la vue des instruments / extérieur ;
- ✓ Lunettes polarisées;
- ✓ TOUJOURS AVOIR LES MISES À JOUR (PACK) AVANT LE VOL.

![](_page_59_Picture_7.jpeg)

![](_page_59_Picture_9.jpeg)

# **ATTENTION À**

- ✓ Si vous avez un iPhone, il est possible de partager la connexion avec le iPad pour vous permettre de télécharger des informations au sol (s'il n'y a pas de Wifi) ou en vol s'il y a un signal. MAIS attention de ne pas tout télécharger (\$\$\$) ou si vous êtes sur les antennes USA...
- Éliminer les cartes dont vous n'avez plus besoin pour éviter qu'elles ne se téléchargent inutilement (il suffit de les désactiver dans le menu);
- ✓ Il existe une option de visualisation Jour/nuit (appuyez rapidement 3 fois sur le bouton principal) pour passer de Jour à Nuit et vice et versa ;
- ✓ Vous pouvez vous créer (avec l'étoile qui apparaît dans plusieurs menus) des favoris d'aéroports, de routes etc;
- ✓ Les iPad de première génération fonctionne encore, les cartes peuvent être téléchargées mais pas les nouvelles options ni le nouvel iOS;
- ✓ Gérer la batterie (iPad et iPhone...Mode avion)

![](_page_60_Picture_8.jpeg)

### ACCESSOIRES

![](_page_61_Picture_1.jpeg)

![](_page_61_Picture_2.jpeg)

![](_page_61_Picture_3.jpeg)

![](_page_61_Picture_4.jpeg)

Pour permettre l'alimentation en vol iPad en genouillère

Support iPad pour Yoke

Guichet automatique pour se payer tout ça !

![](_page_61_Picture_10.jpeg)

#### AVIATEURS.QUÉBEC

La plus grande association de pilote francophone des Amériques

#### **BON VOL À TOUS!**

#### SI VOUS AVEZ DES QUESTIONS SUITE À CETTE FORMATION OU SUR FOREFLIGHT EN GÉNÉRAL, ÉCRIVEZ-NOUS À L'ADRESSE SUIVANTE :

formation@aviateurs.quebec